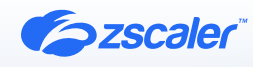

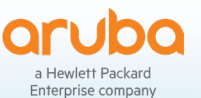

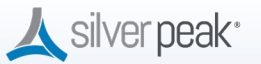

# ZSCALER AND ARUBA EDGECONNECT (SILVER PEAK) DEPLOYMENT GUIDE

FEBRUARY 2023, VERSION 5.0

**BUSINESS DEVELOPMENT GUIDE** 

# Contents

| Terms and Acronyms                  | 6  |
|-------------------------------------|----|
| About This Document                 | 7  |
| Zscaler Overview                    | 7  |
| Aruba Overview                      | 7  |
| Audience                            | 7  |
| Software Versions                   | 7  |
| Request for Comments                | 7  |
| Zscaler Resources                   | 8  |
| Aruba EdgeConnect Overview          | 9  |
| Aruba Resources                     | 9  |
| Prerequisites                       | 9  |
| ZIA                                 | 9  |
| Silver Peak Orchestrator            | 9  |
| Configuring ZIA                     | 10 |
| Logging into ZIA                    | 10 |
| Configure ZIA for API Access        | 11 |
| Adding SD-WAN Partner Key           | 11 |
| Verify SD-WAN Partner Key           | 12 |
| Adding a Partner Administrator Role | 13 |
| Creating Partner Administrator Role | 13 |
| Administrator Management            | 14 |
| Add Partner Administrator           | 15 |
| Creating Partner Administrator      | 15 |
| Activate Pending Changes            | 16 |
| Verify Activation                   | 16 |

| Configuring Automated IPSec Tunnels                     | 17 |
|---------------------------------------------------------|----|
| Log into Aruba Orchestrator                             | 17 |
| Configure Cloud Services                                | 18 |
| Validate that the Desired Interface Labels are Selected | 18 |
| Configure Tunnel Settings                               | 20 |
| Configuring a ZIA Subscription                          | 21 |
| Configuring ZIA API Credentials and Zscaler Cloud       | 21 |
| Verify ZIA Account Update                               | 23 |
| Associate Sites with ZIA for Automation                 | 23 |
| Configuring Business Intent Overlays                    | 25 |
| Enabling Zscaler for Breakout Traffic                   | 25 |
| Configuring Preferred Policy Order                      | 26 |
| Apply Overlay Changes                                   | 26 |
| Verifying Automated Tunnel Establishment                | 27 |
| View Automated Tunnel Details                           | 28 |
| Configuring Sub-Locations and Gateway Options           | 29 |
| Configure Sub-location                                  | 29 |
| Enable Gateway Option Orchestration                     | 29 |
| Add Sub-Location                                        | 30 |
| Configure Gateway Options                               | 30 |
| Set Gateway Options                                     | 31 |
| Change Gateway Options Confirmation                     | 31 |
| Verify Gateway Options                                  | 32 |
| Verify Sub-Locations in ZIA                             | 32 |

| Configuring Layer-7 Health Checks for Automated Tunnels | 33 |
|---------------------------------------------------------|----|
| Configuring Zscaler IP SLA                              | 33 |
| Enable the IP SLA Probes for the Zscaler Tunnels        | 33 |
| Verify Zscaler IP SLA Rules                             | 34 |
| Navigate to the IP SLA tab                              | 34 |
| Validate the Health Checks in the IP SLA Tab            | 34 |
| Appendix A: Manual Tunnel Configuration                 | 35 |
| Configuring Static IPs and GRE Tunnels                  | 35 |
| Add a Static IP Configuration                           | 35 |
| Add a GRE Tunnel Configuration                          | 38 |
| Activate and Verify All Configuration Changes           | 40 |
| Adding VPN Credentials for Manual IPSec Tunnels         | 41 |
| Navigate to VPN Credentials                             | 41 |
| Add a VPN Credential                                    | 42 |
| Enter VPN Credential Data                               | 42 |
| Verify VPN Credential                                   | 42 |
| Activate Pending Changes                                | 43 |
| Verify the Activation                                   | 43 |
| Configuring a Location for Manual Tunnels               | 44 |
| Add a Location                                          | 44 |
| Enter the Location Data                                 | 45 |
| Confirm Changes Have Been Saved                         | 46 |
| Activate Pending Changes                                | 46 |
| Activation Confirmation                                 | 47 |
| Manually Configure Tunnels on Aruba Orchestrator        | 47 |

| Appendix B: Configuring Layer-7 Health Checks for Manually Created Tunnels | 48        |
|----------------------------------------------------------------------------|-----------|
| Configuring Aruba SD-WAN IP SLA                                            | 48        |
| Edit EdgeConnect IPSLA Rules                                               | 49        |
| Add Rule and Target                                                        | 49        |
| Configure IP SLA Rule                                                      | 50        |
| Verify IP SLA Rule                                                         | 51        |
| Appendix C: Checking Tunnel Status in ZIA Admin Portal                     | 52        |
| Tunnel Data Visualization                                                  | 52        |
| Tunnel Logging                                                             | 53        |
| Appendix D: Deriving the Zscaler IPSec VPN VIP                             | 54        |
| Appendix E: Requesting Zscaler Support                                     | <b>56</b> |
| Adding Domain (Example)                                                    | 58        |

# **Terms and Acronyms**

The following terms and acronyms are used in this document. When applicable, a Request for Change (RFC) is included in the Definition column for your reference.

| Acronym | Definition                                |
|---------|-------------------------------------------|
| DPD     | Dead Peer Detection (RFC 3706)            |
| GRE     | Generic Routing Encapsulation (RFC2890)   |
| IKE     | Internet Key Exchange (RFC2409)           |
| IPSec   | Internet Protocol Security (RFC2411)      |
| OAM     | Operation, Administration, and Management |
| PFS     | Perfect Forward Secrecy                   |
| SD-WAN  | Software Defined Wide Area Network        |
| SSL     | Secure Socket Layer (RFC6101)             |
| TLS     | Transport Layer Security (RFC5246)        |
| XFF     | X-Forwarded-For (RFC7239)                 |
| ZIA     | Zscaler Internet Access (Zscaler)         |
| ZPA     | Zscaler Private Access (Zscaler)          |

# **About This Document**

This document provides information on how to configure Zscaler and Aruba EdgeConnect (formerly Silver Peak) for deployment.

### **Zscaler Overview**

Zscaler (NASDAQ: **ZS**) enables the world's leading organizations to securely transform their networks and applications for a mobile and cloud-first world. Flagship offerings Zscaler Internet Access (ZIA) and Zscaler Private Access (ZPA) create fast, secure connections between users and applications, regardless of device, location, or network. Zscaler delivers its services 100% in the cloud and offers the simplicity, enhanced security, and improved user experience that traditional appliances or hybrid solutions can't match. Used in more than 185 countries, Zscaler operates a massive, global cloud security platform that protects thousands of enterprises and government agencies from cyberattacks and data loss. To learn more, see <u>the Zscaler website</u>.

### Aruba Overview

With more than 2,000 production deployments, customers have identified four unique areas of business value that showcase why they've chosen the Aruba EdgeConnect unified SD-WAN platform. The platform enables customers to build a unified WAN edge that is business-driven, delivers the highest quality of experience, and continuously adapts to changing business needs and network conditions. It is designed to enable enterprises to fully realize the transformational promise of the cloud. To learn more, refer to the <u>Aruba SD-WAN product page</u>.

### Audience

This guide is for network administrators, endpoint and IT administrators, and security analysts responsible for deploying, monitoring, and managing enterprise security systems. For additional product and company resources, refer to:

- · Zscaler Resources
- Aruba Resources
- Appendix E: Requesting Zscaler Support

#### **Software Versions**

This document was written using:

- · Zscaler Internet Access v6.1
- Aruba Orchestrator v9.1.4.40142
- Aruba EdgeConnect Enterprise ECOS v9.1.1.3\_91743

#### **Request for Comments**

- For prospects and customers: Zscaler values reader opinions and experiences. Contact <u>partner-doc-support@</u> zscaler.com to offer feedback or corrections for this guide.
- For Zscaler employees: Contact <u>z-bd-sa@zscaler.com</u> to reach the team that validated and authored the integrations in this document.

# **Zscaler and AWS Introduction**

The following sections detail the Zscaler and partner products and services described in this guide.

If you are using this guide to implement a solution at a government agency, some of the content might be different for your deployment. Efforts are made throughout the guide to note where government agencies might need different parameters or input. If you have questions, contact your Zscaler Account team.

#### **ZIA Overview**

ZIA is a secure internet and web gateway delivered as a service from the cloud. Think of it as a secure internet onramp all you do is make Zscaler your next hop to the internet via one of the following methods:

- Setting up a tunnel (GRE or IPSec) to the closest Zscaler data center (for offices).
- · Forwarding traffic via our lightweight Zscaler Client Connector or PAC file (for mobile employees).

No matter where users connect—a coffee shop in Milan, a hotel in Hong Kong, or a VDI instance in South Korea—they get identical protection. ZIA sits between your users and the internet and inspects every transaction inline across multiple security techniques (even within SSL).

You get full protection from web and internet threats. The Zscaler cloud platform supports Cloud Firewall, IPS, Sandboxing, DLP, and Isolation, allowing you to start with the services you need now and activate others as your needs grow.

#### **Zscaler Resources**

The following table contains links to Zscaler resources based on general topic areas.

| Name                               | Definition                                                                                                    |
|------------------------------------|----------------------------------------------------------------------------------------------------|
| ZIA Help Portal                    | Help articles for ZIA.                                                                                              |
| Zscaler Tools                      | Troubleshooting, security and analytics, and browser extensions that help<br>Zscaler determine your security needs. |
| Zscaler Training and Certification | Training designed to help you maximize Zscaler products.                                                            |
| Submit a Zscaler Support Ticket    | Zscaler Support portal for submitting requests and issues.                                                          |

The following table contains links to Zscaler resources for government agencies.

| Name                               | Definition                                                                                                    |
|------------------------------------|----------------------------------------------------------------------------------------------------|
| ZIA Help Portal                    | Help articles for ZIA.                                                                                              |
| Zscaler Tools                      | Troubleshooting, security and analytics, and browser extensions that help<br>Zscaler determine your security needs. |
| Zscaler Training and Certification | Training designed to help you maximize Zscaler products.                                                            |
| Submit a Zscaler Support Ticket    | Zscaler Support portal for submitting requests and issues.                                                          |

### Aruba EdgeConnect Overview

The Aruba EdgeConnect SD-WAN edge platform enables enterprises to dramatically reduce the cost and complexity of building a WAN by leveraging broadband to connect users to applications. By empowering customers to use broadband connections to augment or replace their current MPLS networks, Aruba improves customer responsiveness, increases application performance, and significantly reduces capital and operational expenses by up to 90 percent.

#### **Aruba Resources**

The following table contains links to Aruba support resources.

| Name                                                                                            | Definition                                                                                                    |
|-------------------------------------------------------------------------------------------------|----------------------------------------------------------------------------------------------------|
| EdgeConnect and Zscaler<br>Integration Guide - IPSec (for<br>manual configurations)             | Aruba EdgeConnect and Zscaler configuration manual (from Aruba).                                                                                      |
| Silver Peak Technical Demo:<br>Integrating Zscaler into the Unity<br>EdgeConnect™ SD-WAN Fabric | 5-minute technical demonstration video that shows how Zscaler can be deployed<br>to all locations with a single mouse click.                          |
| Zscaler and Silver Peak Solution<br>Brief                                                       | Solution brief that shows how Silver Peak with Zscaler automate security policy enforcement for any user, application, or device across any location. |
| Silver Peak SD-WAN Deployment<br>Guide                                                          | Aruba SD-WAN deployment guide (from Aruba).                                                                                                    |

#### Prerequisites

This guide provides GUI examples for configuring ZIA and Aruba Orchestrator. All examples in this guide presumes that the reader has a basic comprehension of IP networking. All examples in this guide explain how to provision new services with Zscaler and with Aruba SD-WAN. The prerequisites to use this guide are:

#### ZIA

- · A working instance of ZIA (any cloud)
- · Administrator login credentials

#### Silver Peak Orchestrator

- A working instance of Aruba Orchestrator, with administrator login credentials.
- One or more Aruba EdgeConnect appliances online and working

# **Configuring ZIA**

This section demonstrates how to configure Zscaler before configuring Silver Peak.

### Logging into ZIA

Log into Zscaler using your administrator account.

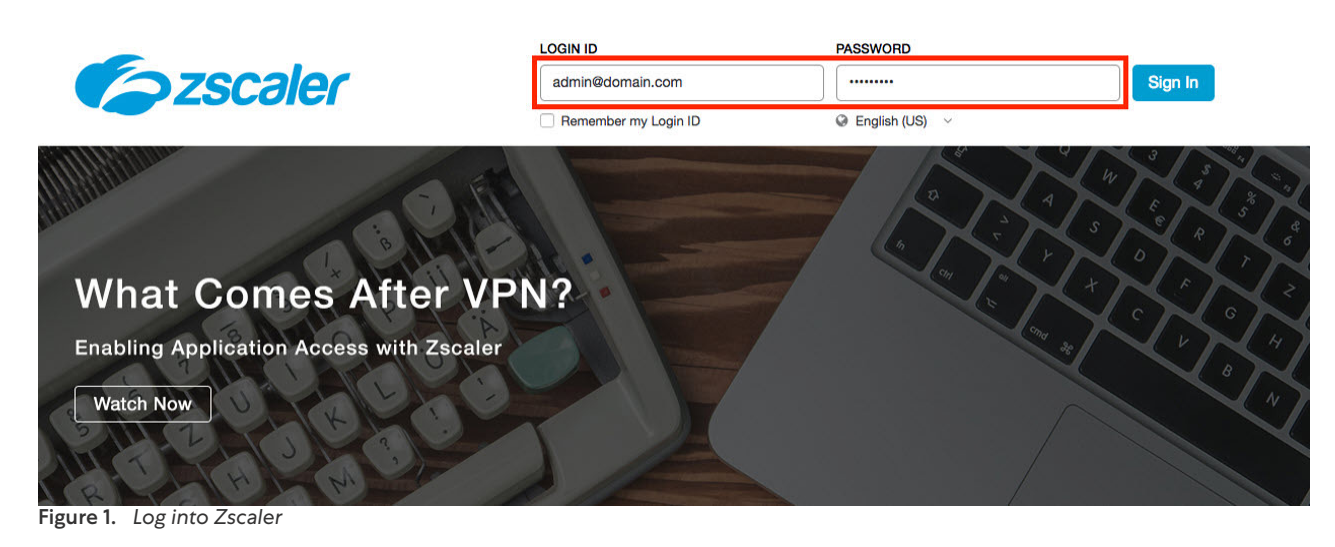

If you are unable to log in using your administrator account, <u>contact support</u> (government agencies, see <u>contact</u> <u>support</u>).

### **Configure ZIA for API Access**

The first step to enable ZIA for API access is creating an SD-WAN partner key. A partner key is an API key used as one form of authentication. A second form of authentication is the admin partner username and password, explained later in this Deployment Guide. You can use only this admin credential set for API calls—the admin credential doesn't work with the ZIA Admin Portal.

Navigate to Administration > Cloud Configuration > Partner Integrations.

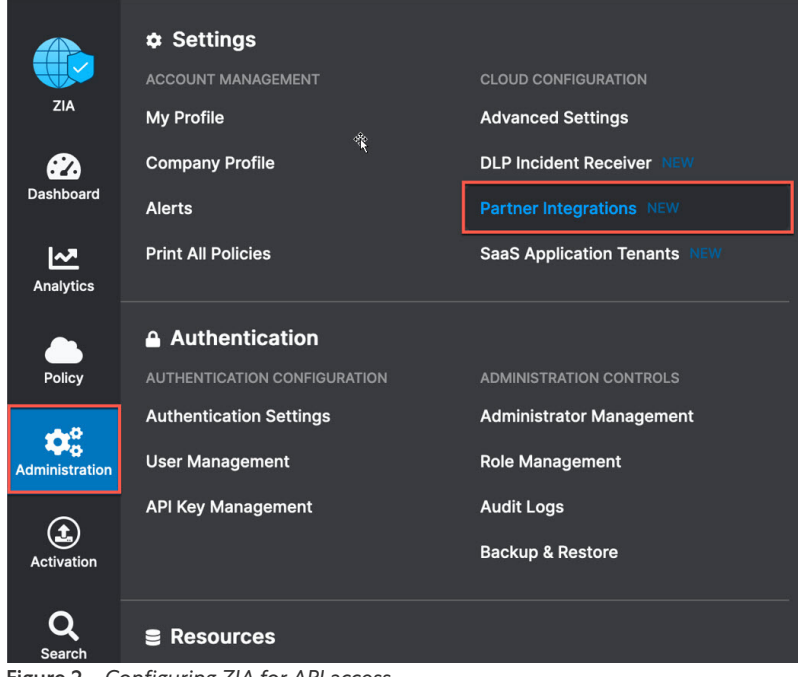

#### Figure 2. Configuring ZIA for API access

#### Adding SD-WAN Partner Key

In the **Partner Integration** section of the ZIA Admin Portal:

1. Select **SD-WAN > Add Partner Key**.

|                | Partne          | er Integrations        |        |                   | ***      |                   |
|----------------|-----------------|------------------------|--------|-------------------|----------|-------------------|
| ZIA            | Microso         | oft Cloud App Security | SD-WAN | Azure Virtual WAN | NEW Crow | dStrike NEW       |
| Dashboard      | Add Part        | tner Key               |        | _                 |          |                   |
| ~              | No.             | Partner Name           |        | Кеу               |          | Last Modified By  |
| Analytics      |                 |                        |        |                   | No mate  | ching items found |
| Policy         |                 |                        |        |                   |          |                   |
| Administration | d a partner key | v                      |        |                   |          |                   |

- 2. The **Add Partner Key** dialog appears. On the right side of the window, type in or select the SD-WAN vendor from the drop-down menu.
- 3. Click **Generate**. You are returned to the prior screen.

| Add Partner Key |              | × |
|-----------------|--------------|---|
| PARTNER         |              |   |
| Туре            | Name         |   |
| SD-WAN          | Silver Peak  | * |
|                 | Constitution |   |
| Generate Cancel |              |   |

Figure 4. Add an SD-WAN partner key

### Verify SD-WAN Partner Key

The partner key for Silver Peak that you just created, appears on the screen.

(Password examples are blurred in this document.)

A red circle with a number above the **Activation** icon is shown. Although you created a partner key, the configuration change is pending. You must activate the change so that the configuration becomes active.

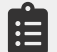

The key value is required in <u>Configuring ZIA API Credentials and Zscaler Cloud</u>. Make sure to copy the key value for use in the Aruba Orchestrator.

|                | Partn    | er Integrations         |        |                   |                        |                       |   |   |   |
|----------------|----------|-------------------------|--------|-------------------|------------------------|-----------------------|---|---|---|
| ZIA            | Micro    | soft Cloud App Security | SD-WAN | Azure Virtual WAN | EW CrowdStrike NEW Car | bon Black NEW         |   |   |   |
| Cashboard      | 🔂 Add Pa | artner Key              |        |                   |                        |                       |   |   |   |
| <u>~</u>       | No.      | Partner Name            |        | Кеу               | Last Modified By       | Last Modified On      |   |   | ÷ |
| Analytics      | 1        | Silver Peak             |        | an an             | 000000000000000        | May 25, 2021 12:43 PM | 1 | C | × |
| Policy         |          |                         |        |                   |                        |                       |   |   |   |
| Administration |          |                         |        |                   |                        |                       |   |   |   |
| Activation     |          |                         |        |                   |                        |                       |   |   |   |

Figure 5. Verify the SD-WAN partner key

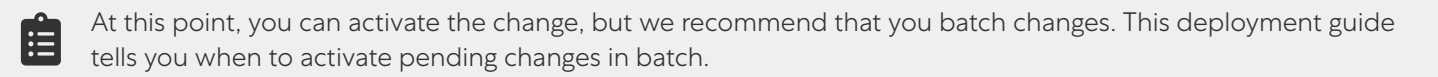

### Adding a Partner Administrator Role

You need to create a Partner Admin role and assign the role to the Administrator user that is used to authenticate against the Zscaler ZIA Provisioning API.

Navigate to Administration > Authentication > Role Management.

| ZIA            | Settings     Account management     My Profile | CLOUD CONFIGURATION Advanced Settings              |
|----------------|------------------------------------------------|----------------------------------------------------|
| Dashboard      | Company Profile<br>Alerts                      | DLP Incident Receiver NEW Partner Integrations NEW |
| Analytics      | Print All Policies                             | SaaS Application Tenants NEW                       |
| Policy         | Authentication     Authentication              | ADMINISTRATION CONTROLS                            |
| Administration | Authentication Settings<br>User Management     | Administrator Management Role Management           |
| Activation     | API Key Management                             | Audit Logs<br>Backup & Restore                     |

Figure 6. Role Management controls

#### **Creating Partner Administrator Role**

Complete the following steps:

1. Click the Add Partner Administrator Role.

|                | Role M    | lanagement UPDATE         | D                                 |                        |              |                                    |                 |   |
|----------------|-----------|---------------------------|-----------------------------------|------------------------|--------------|------------------------------------|-----------------|---|
| ZIA            | 🕒 Add Adr | ninistrator Role • Add Pa | artner Administrator Role         |                        | +            | Se                                 | arch            | ۹ |
| Dashboard      | No.       | Name                      | Full Access                       | View-Only Access       | User Names 🛞 | Functional Scope                   | Туре            | : |
| I~*            | 1         | Executive Insights App    |                                   | Dashboard, Insights, I | Obfuscated   | Data Loss Prevention, Firewall, DN | Executive App A | 1 |
| Analytics      | 2         | Super Admin               | Administrators, Dashboard, Intera | Insights               | Visible      | Advanced Settings, API Key Manag   | Standard & Exec | 0 |
| Policy         |           |                           |                                   |                        |              |                                    |                 |   |
| Administration |           |                           |                                   |                        |              |                                    |                 |   |
| Activation     |           |                           |                                   |                        |              |                                    |                 |   |

Figure 7. Add the partner administrator role

You use the Partner Administrator role to define and grant permission and access to a third-party partner (such as a SD-WAN partner).

2. Name the partner administrator role.

3. Change **Access Control** to **Full**. This allows partner admins to view and edit VPN credentials and locations managed by Aruba Orchestrator via ZIA Provisioning API. This control is necessary for the Aruba Orchestrator to create new VPN Credentials and locations for branch locations

| Add Partner Administrator Role X |
|----------------------------------|
| ADMINISTRATOR ROLE               |
| Name<br>SD-WAN                   |
| PERMISSIONS                      |
| Access Control View Only         |
| PARTNER ACCESS                   |
| SD-WAN API Partner Access        |
| VPN Credentials                  |
|                                  |
| Save Cancel                      |

4. Click Save. You are returned to the prior screen.

### Administrator Management

The last step is creating a Partner Administrator. To create a Partner Administrator, navigate to Administration > Administration Controls > Administrator Management.

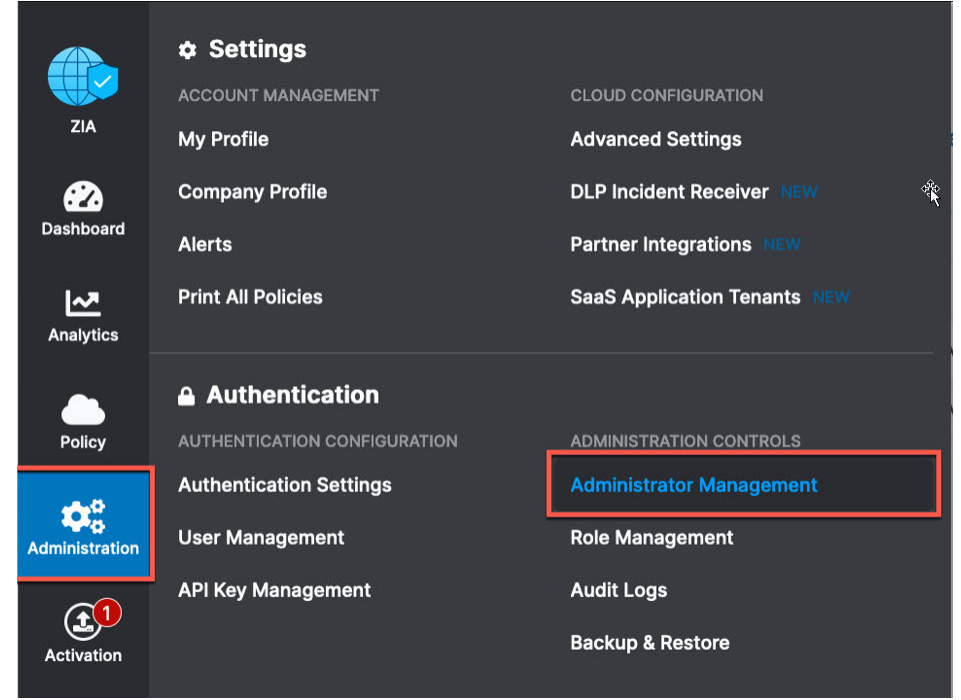

Figure 9. Administrator Management

#### **Add Partner Administrator**

On the Administrator Management page, click Add Partner Administrator. This opens the Add Partner Administrator page.

|                | Admi    | nistrator Man                           | age     | ment                  |                 |                   |              |            |                  | + <del>7</del> 2     |   |
|----------------|---------|-----------------------------------------|---------|-----------------------|-----------------|-------------------|--------------|------------|------------------|----------------------|---|
| ZIA            | Admir   | nistrators UPDATED                      | Au      | ditors Admin          | istrator Manage | ement             |              |            |                  |                      |   |
| Dashboard      | 🔂 Add A | dministrator                            | O Ac    | d Partner Administrat | or 🕒 Add Exec   | cutive Insights A |              |            |                  | Search               | ۹ |
| ~              | No.     | Login ID                                | $\odot$ | Name 💿                | Role            | Scope             | Login Type 🛞 | Comments 🛞 | Password Expired | Туре                 | : |
| Analytics      | 1       | 100000000000000000000000000000000000000 | 191     | DEFAULT ADMIN         | Super Admin     | Organization      | Password     | 1011       | false            | Standard & Executive | 0 |
| Policy         | 2       | · · · · ·                               | •       | DEFAULT ADMIN         | Super Admin     | Organization      | Password     |            | false            | Standard & Executive | 0 |
| Administration |         |                                         |         |                       |                 |                   |              |            |                  |                      |   |
| Activation     |         |                                         |         |                       |                 |                   |              |            |                  |                      |   |

Figure 10. Add Partner Administrator

#### **Creating Partner Administrator**

- 1. In the Add Partner Administrator input box, fill in:
  - $\cdot \land \mathsf{Login} \mathsf{ID}$
  - · An Email
  - $\cdot \, A \text{ Partner Role}$
- 2. Set the **Status** to **Enabled**.
- 3. Click Save.

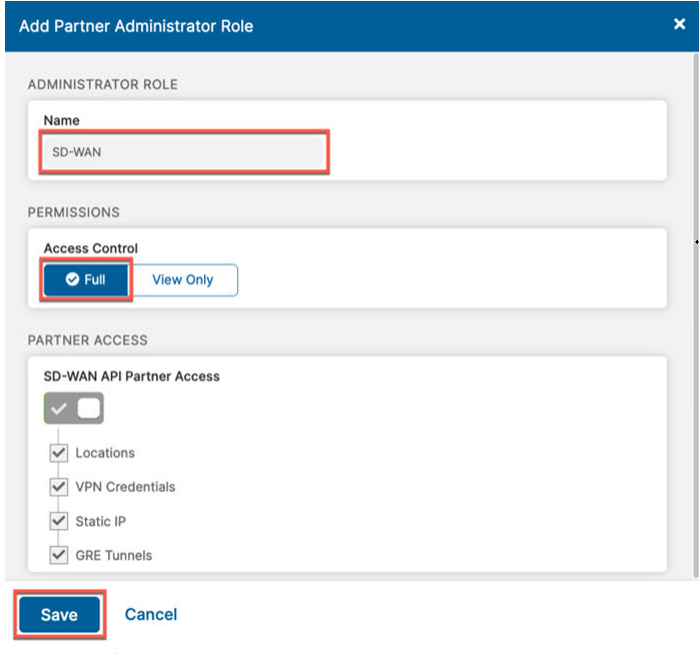

Figure 11. Creating a partner administrator

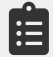

Save the Email and Password settings for Aruba Orchestrator to use for <u>Configuring ZIA API Credentials and</u> <u>Zscaler Cloud</u>.

#### **Activate Pending Changes**

Finally, navigate to **Activation** and activate the pending configurations.

|                | MY ACTIVATION STATUS    | ge | ment                   |                 |                   |
|----------------|-------------------------|----|------------------------|-----------------|-------------------|
| ZIA            | CURRENTLY EDITING (1)   | Au | ditors Admin           | istrator Manage | ement             |
| <b>e</b> 2     |                         | Ac | ld Partner Administrat | or 🔂 Add Exe    | cutive Insights A |
| Dashboard      | QUEUED ACTIVATIONS (0)  |    |                        |                 |                   |
|                | None                    | ⊘  | Name                   | Role            | Scope             |
| Analytics      | Force Activate          |    | DEFAULT ADMIN          | Super Admin     | Organization      |
| Daliau         | Activate                | o  | DEFAULT ADMIN          | Super Admin     | Organization      |
| Policy         |                         | ł  | SDWAN                  | SD-WAN          | Organization      |
| Administration | ativato ponding chongos |    |                        |                 |                   |

#### Verify Activation

After activating pending changes, verify that **Activation Complete** appears in the top of the window.

| Aum   |                       | Administrator N            | anager     | nenc         |             |            |          |         |      |               |   |
|-------|-----------------------|----------------------------|------------|--------------|-------------|------------|----------|---------|------|---------------|---|
| Add A | dministrator 🔂 Ad     | d Partner Administra 😯 Add | I Executiv | e Insights   |             |            |          | Se      | arch |               | C |
| No.   | Login ID 📀            | Name                       | S          | Login Type 💿 | Role        | Comments 🛞 | Password | Status  |      | Туре          |   |
| 1     |                       | DEFAULT ADMIN              | Orga       | Password     | Super Admin |            | false    | Enabled |      | Standard &    | 0 |
| 2     |                       | DEFAULT ADMIN (Deprecated) | Orga       | Password     | Super Admin |            | false    | Enabled |      | Standard & E  | 0 |
| 3     | silverpeak@bd-silverp | Silverpeak                 | Orga       | Password     | SD-WAN      |            | false    | Enabled |      | Partner Admin | 1 |

# **Configuring Automated IPSec Tunnels**

In this section, you configure Aruba Orchestrator to provision ZIA. You use the settings that you saved in the prior section to complete this configuration.

Before starting, take note of the Aruba Orchestrator dashboard. This is what a live dashboard looks like. The screen capture shows only two devices, and therefore less activity is reported. To see more of the Aruba Orchestrator Dashboard, contact HPE and Aruba and request a full demo.

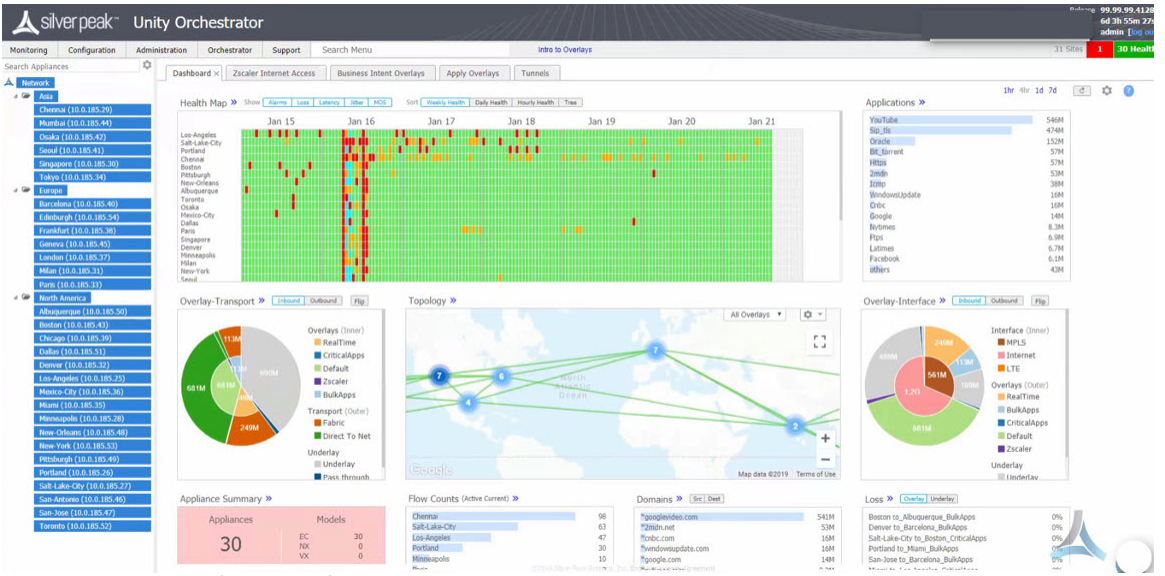

Figure 14. Example of an Aruba Orchestrator dashboard

### Log into Aruba Orchestrator

- 1. Open a web browser and enter the URL to your Aruba Orchestrator instance. When the page loads, you see the Aruba login screen.
- 2. Enter your Aruba Orchestrator username and password. If you are unable to log in, email <a href="mailto:support@silver-peak.com">support@silver-peak.com</a>.

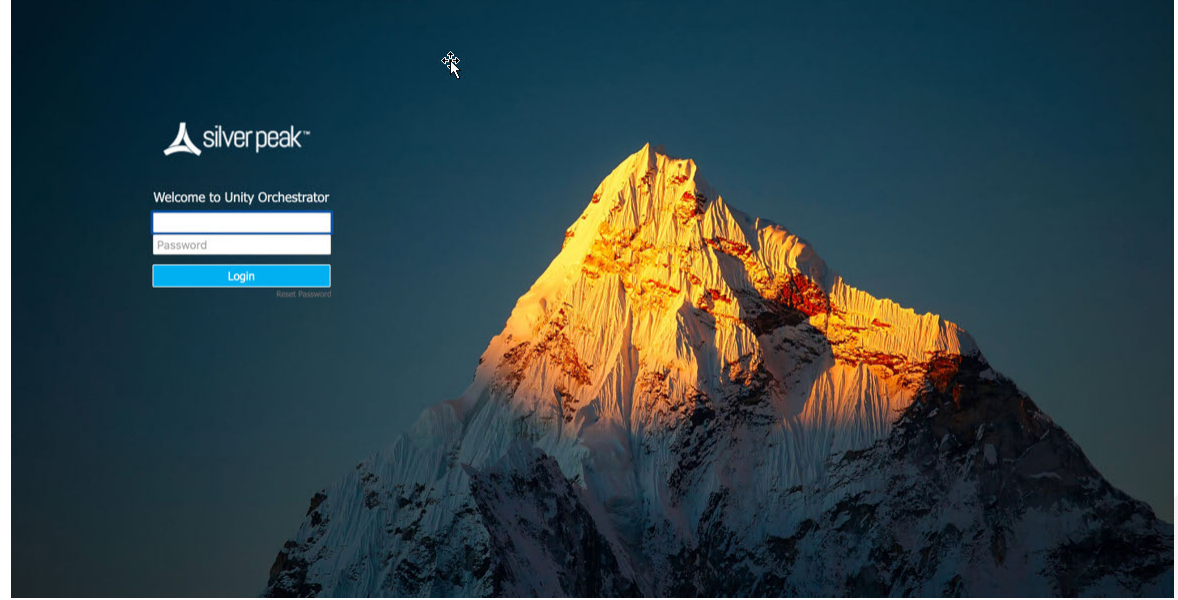

Figure 15. Aruba Orchestrator login page

### **Configure Cloud Services**

First, configure the ZIA subscription by navigating to **Configuration** > **Cloud Services** > **Zscaler Internet Access**.

| <b>太</b> silverpeak™                                                                                                    | zscaler                                                                                                    |                                                                                                    |                                                                                                    |  |
|----------------------------------------------------------------------------------------------------|----------------------------------------------------------------------------------------------------|----------------------------------------------------------------------------------------------------|----------------------------------------------------------------------------------------------------|--|
| Monitoring Configuration                                                                                                    | Administration Orchestrator                                                                                                    | Support Search Menu                                                                                                    |                                                                                                    |  |
| OVERLAYS & SECURITY                                                                                                    | NETWORKING                                                                                                    | TEMPLATES & POLICIES                                                                                                    | CLOUD SERVICES                                                                                                    |  |
| Business Intent Overlays<br>Apply Overlays<br>Interface Labels<br>Hubs<br>Regions<br>Deployment Profiles<br>Internet Traffic Definition<br><i>Security</i><br>Firewall Zones<br>Firewall Zones Security Policies<br>IPSec Key Rotation<br>Inbound Port Forwarding | Deployment<br>Interfaces<br>NAT<br>VRRP<br>DNS Proxy<br>WCCP<br>PPPOE<br>Loopback Interfaces<br>Loopback Orchestration<br>Virtual Tunnel Interfaces (VTI)<br>DHCP Server Defaults<br>DHCP Leases<br>DHCP Eailwor State | Templates System, QoS, Opt,<br>Tunnels, UDA, Shaper, Routes<br>Apply Template Groups<br>Policies<br>Route Policies<br>QoS Policies<br>Schedule QoSMap Activation<br>Optimization Policies<br>SaaS NAT Policies<br>ACLs<br>Access Lists<br>Shaping | AWS Network Manager<br>Check Point CloudGuard Connec<br>Microsoft Azure Virtual WAN<br>Microsoft Office 365<br>Zscaler Internet Access |  |
| SSL                                                                                                    | Routing                                                                                                    | Shaper                                                                                                    |                                                                                                    |  |
| SSL Certificates<br>SSL CA Certificates<br>SSL for SaaS                                                                                                    | Routes<br>Regional Routing<br>BGP<br>BGP ASN Pool                                                                                                    | Applications & SaaS<br>User Defined Applications<br>SaaS Optimization<br>Application Definitions                                                                                                    |                                                                                                    |  |
| Discovery<br>Discovered Appliances<br>Preconfiguration<br>Configuration Wizard                                                                                                    | OSPF<br>Multicast<br>Peer Priority                                                                                                    | Application Groups TCAs Threshold Crossing Alerts IP SLA                                                                                                    |                                                                                                    |  |
| Licensing<br>Licenses<br>Cloud Portal                                                                                                    | Management Routes Tunnels Tunnels                                                                                                    |                                                                                                    |                                                                                                    |  |
|                                                                                                    | Auto MTU Discovery<br>Tunnel Exception                                                                                                    |                                                                                                    |                                                                                                    |  |

Figure 16. Configuring cloud services

### Validate that the Desired Interface Labels are Selected

1. Ensure that you have the proper interface labels chosen to source tunnels from. In the **Zscaler Internet Access** tab, click **Interface Labels**.

| Monitoring Configuration                          | on Administration | Orchestrator       | Support        | Search Men        | u            |                 |        |
|---------------------------------------------------|-------------------|--------------------|----------------|-------------------|--------------|-----------------|--------|
| earch tags, appliances                            | Show Tags         | Dashboard          | scaler Interne | t Access $\times$ |              |                 |        |
| <ul> <li>Zscaler Fabric 3</li> </ul>              |                   | Zscaler Internet A | Access 🕐       | Tunnels           | Ċ            |                 |        |
| <ul> <li>Branch 2</li> <li>HA SanJose1</li> </ul> |                   | Subscription       | Settings       | terface Labels    | ZEN Override | Gateway Options | IP SLA |
| Hub 1                                             |                   |                    | ***            |                   |              |                 |        |
| ab EC-V-AWS1                                      |                   | App                | pliance        |                   |              | Interface Label |        |
|                                                   |                   |                    |                |                   |              |                 |        |

- 2. Validate that the correct Interface Labels are assigned as Primary and Backup sources for tunnel establishment to the ZIA endpoints.
- 3. Click Save.

| Build Tunnels Using These Interfaces | × |
|--------------------------------------|---|
|                                      |   |

| INET1<br>INET2 |      | MPLS |
|----------------|------|------|
| Backup         | drag |      |
| LTE            |      |      |

Figure 18. Choose interfaces for tunnel creation

- 4. Drag the interface labels from the right to the left if required. Tunnels built to the ZIA Public Service Edges use these interfaces.
- 5. Click **Yes** to apply your changes.

### **Change Interfaces**

A This is service affecting, are you sure you want to change interfaces now?

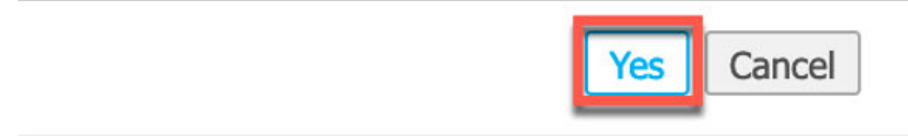

#### Figure 19. Apply the tunnel setting to interfaces

### **Configure Tunnel Settings**

EdgeConnect Enterprise can automatically provision both IPSec and GRE tunnels using the API automation Integrations. The steps are:

- · Choosing the Interface Labels that are used to establish ZIA tunnels.
- Decide which type of tunnel is used for each label, GRE or IPSec.
- Configure the optimal settings for IPSec.

To configure tunnel settings:

1. In the Zscaler Internet Access tab, click Tunnel Settings. The Tunnel Setting window appears.

| 人silv                                                                 | ∕erpeak <sup>™</sup>                             | zscaler        |                                        |                          |                                  |            |                 |        |
|-----------------------------------------------------------------------|--------------------------------------------------|----------------|----------------------------------------|--------------------------|----------------------------------|------------|-----------------|--------|
| Monitoring<br>Search tags, ap<br>3 Appliances<br>Zscaler Fa<br>Branch | Configuration<br>pliances<br>s<br>bbric 3<br>o 2 | Administration | Orchestrator Dashboard Scaler Internet | Support<br>Zscaler Inter | Search Menu net Access × Tunnels | N Override | Gateway Ontions | TP SLA |
| 2 🔺<br>Hub 1                                                          | HA SanJose1<br>HA SanJose2                       | _              |                                        | Appliance                |                                  |            | Interface Label |        |

Figure 20. Open the Tunnel Settings window

- 2. Choose which WAN Interface Label to use for establishing tunnels to ZIA.
- 3. Select the Tunnel Mode.

| Scaler Tunnel Setting                               |                                                               |                              | :    |
|-----------------------------------------------------|---------------------------------------------------------------|------------------------------|------|
| WAN Interface Labels MPLS INET1 LTE INET2 INET1 GRE | General Use Zscale<br>General<br>Mode<br>IPSec Suite B Preset | r Default<br>GRE V<br>None V |      |
| INET2_GRE                                           | Auto Max BW Enabled                                           |                              |      |
|                                                     | Suite                                                         | None ~                       |      |
|                                                     |                                                               |                              |      |
|                                                     |                                                               |                              |      |
|                                                     |                                                               |                              | Save |
| ure 21. Select Interfac                             | ce Label and choose Tunnel N                                  | 1ode                         |      |

0

- 4. For IPSec, click on the IKE tab and change the IKE Version to IKE v2.
- 5. Click Save.

| unnel Setting            |                         |            |
|--------------------------|-------------------------|------------|
| General IKE IPsec        | Use Zscaler Default     |            |
| KE                       |                         |            |
| IKE Version              | IKE v2                  |            |
| Preshared Key            | Dynamically Generated   |            |
| Authentication Algorithm | SHA1 🔽                  |            |
| Encryption Algorithm     | AES-128                 |            |
| Diffie-Hellman Group     | 2                       |            |
| Rekey Interval/Lifetime  | 1440                    | Mins       |
| Dead Peer Detection      |                         |            |
| Delay time               | 10                      | Secs       |
| Retry Count              | 3                       | 1          |
|                          | DPD effective timeout 3 | 34 Secs.   |
| Phase 1 Mode             | Aggressive 🔳            |            |
|                          |                         |            |
|                          |                         |            |
|                          |                         | Save Cance |

For GRE there are no settings changes necessary.

### Configuring a ZIA Subscription

Select the **Subscription** tab.

| <b>لا</b> sit                 | verpeak™                          | zscaler        |               |               |                  |              |                 |        |
|-------------------------------|-----------------------------------|----------------|---------------|---------------|------------------|--------------|-----------------|--------|
| Monitoring                    | Configuration                     | Administration | Orchestrator  | Support       | Search Men       | u            |                 |        |
| Search tags, a                | opliances                         | Show Tags      | Dashboard     | Zscaler Inte  | rnet Access ×    |              |                 |        |
| <ul> <li>Zscaler F</li> </ul> | abric 3                           | Z              | scaler Intern | et Access 🤇   | Tunnels          | C            |                 |        |
| Brance                        | h 2<br>HA SanJose1<br>HA SanJose2 |                | Subscription  | nnel Settings | Interface Labels | ZEN Override | Gateway Options | IP SLA |
| 4 Hub                         | 1<br>DEC-V-AWS1                   |                |               | Appliance     |                  |              | Interface Label |        |
|                               |                                   |                |               |               |                  |              |                 |        |

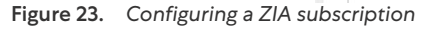

### Configuring ZIA API Credentials and Zscaler Cloud

Configure the ZIA cloud and your ZIA API credentials. For large production deployments, keep the **Configuration Polling Interval** setting at the default of 10 minutes. This increases the responsiveness of the API when you make frequent changes to the Zscaler cloud configuration. If the customer uses a subcloud for DC selection, enter it into the **SubCloud ID** field.

When configuring the Zscaler Cloud field, ensure the cloud is prepended with zapi. Example: zsapi.zscalerbeta.net.

| Subscription                   |                                   | ×          |
|--------------------------------|-----------------------------------|------------|
| Zscaler                        | Not connected                     |            |
| Zscaler Cloud                  | zsapi.zscalerbeta.net             |            |
| Partner Username               | sdwan-api-admin@bd-silverpeak.com |            |
| Partner Password               | ••••                              |            |
| Partner Key                    | ••••••                            |            |
| Domain                         | bd-silverpeak.com                 |            |
| SubCloud ID                    | SubCloud ID                       | (optional) |
| Configuration Polling Interval | 2                                 | (in mins)  |
| Delete Account                 | Save                              | Cancel     |

Figure 24. Configuring API credentials

Click **Save** to refresh the screen.

For demonstration and POC purposes, reduce the Polling Interval to a shorter timeframe (such as two minutes).

### Verify ZIA Account Update

After you save your ZIA settings, the **Update Zscaler Internet Access account successfully** message appears at the bottom of the screen in a green box.

| Monitoring Configuration     | Administratio | n Orchestrator Support       | Search Menu                      | Intro to                         | Overlays           |                                     | 4 Sites 1 3 Health |
|------------------------------|---------------|------------------------------|----------------------------------|----------------------------------|--------------------|-------------------------------------|--------------------|
| earch tags, appliances       | \$            | Daskhard Zeeles Inte         |                                  |                                  |                    |                                     |                    |
| 3 Appliances                 | Show Tags     | Dashboard Zscaler Inte       | met Access ×                     |                                  |                    |                                     |                    |
| Zscaler Fabric 3<br>Branch 2 |               | Zscaler Internet Access      | Tunnels C 1 min                  |                                  |                    |                                     |                    |
| 2 A HA SanJose1              |               | Subscription Tunnel Settings | Interface Labels ZEN Override Ga | teway Options IP SLA Sho         | w Sub-Locations Pa | use Orchestration                   |                    |
| MA SanJose2                  |               |                              |                                  |                                  |                    |                                     | Search             |
| EC-V-AWS1                    |               | Appliance                    | Interface Label                  | Gateway Options                  | Bandwidth (Mbps)   | VPN Credentials and Location Status | Zscaler ZENs       |
|                              |               |                              |                                  | No Dat                           | a Available        |                                     |                    |
|                              |               |                              |                                  |                                  |                    |                                     |                    |
|                              |               |                              |                                  |                                  |                    |                                     |                    |
|                              |               |                              | Update Ziscaler Int              | emet Access account successfully | 6                  |                                     | ×                  |

### Associate Sites with ZIA for Automation

For recent releases of Aruba EdgeConnect for Enterprise, complete an additional step that allows for fine-grained control of which appliances to apply ZIA automation.

1. Click **Zscaler Association** button to bring up the selection window.

| aru                                                                         | ba                                                      | zscaler        |                                                   |                                                                                                    |                                          |                               |           |                   |                 |                     |                            |         |
|-----------------------------------------------------------------------------|---------------------------------------------------------|----------------|---------------------------------------------------|----------------------------------------------------------------------------------------------------|------------------------------------------|-------------------------------|-----------|-------------------|-----------------|---------------------|----------------------------|---------|
| Monitoring                                                                  | Configuration                                           | Administration | Orchestrator                                      | Support                                                                                                    | Search Menu                              | 1                             |           | intro t           | o Overlays      |                     |                            |         |
| Search tags, ag<br>3 Appliance<br>Zscaler F<br>Brance<br>C<br>C<br>C<br>Hub | as +/-<br>abric 3<br>th 2<br>th SanJose1<br>th SanJose2 | Show Tags      | Dashboard<br>Zscaler Interne<br>Subscription Inte | Flows the Access of Access of Access | Topology<br>Tunnels  <br>Tunnel Settings | IP SLA C<br>Service Edge Over | ccess × / | Audit Logs Alarms | Gateway Options | Zscaler Association | Show sub-locations         |         |
| ć                                                                           | EC-V-AWS1                                               |                | Appliar                                           | nce                                                                                                    | Interfac                                 | ce Label                      | Mode      | Gateway O         | ptions          | Bi                  | andwidth<br>Data Available | Zscaler |

Figure 26. How to access Zscaler Association of Appliances

#### 2. Select **Add** under Zscaler.

#### 3. Click Save.

| caler Applia | nce Association                                 |           |         |             |
|--------------|-------------------------------------------------|-----------|---------|-------------|
| Accociato an | pliances to Zscalar                             |           |         |             |
| to orchestra | Add Remove                                      | 3 Rows    | Sear    | ch          |
| Zecalor      | pliances to Zscaler<br>e IPSec and GRE Tunnels. | Hostname  | Present | Changes     |
| LSCalei      |                                                 | EC-V-AWS1 |         | Add Zscaler |
|              |                                                 | SanJose2  |         | Add Zscaler |
|              |                                                 | SanJose1  |         | Add Zscaler |
|              |                                                 |           |         |             |
|              |                                                 |           |         |             |
|              |                                                 |           |         |             |
|              |                                                 |           |         |             |
|              |                                                 |           |         |             |
|              |                                                 |           |         |             |
|              |                                                 |           |         |             |
|              |                                                 |           |         |             |
|              |                                                 |           |         |             |
|              |                                                 |           |         |             |
|              |                                                 |           |         |             |
|              |                                                 |           |         |             |
|              |                                                 |           |         |             |
|              |                                                 |           |         |             |
|              |                                                 |           |         |             |
|              |                                                 |           |         |             |
|              |                                                 |           |         |             |
|              |                                                 |           |         |             |
|              |                                                 |           |         |             |
|              |                                                 |           |         |             |
|              |                                                 |           |         |             |
|              |                                                 |           |         |             |
|              |                                                 |           |         | Save Ca     |

Figure 27. Associating EdgeConnect Appliances to ZIA Automation

### **Configuring Business Intent Overlays**

Configure the Business Intent Overlays. Navigate to **Configuration** > **Overlays** > **Business Intent Overlays**.

| <b>太</b> silver peak™                                             | zscaler                                                                          |                                                                                     |                                                                                                    |  |  |
|-------------------------------------------------------------------|----------------------------------------------------------------------------------|-------------------------------------------------------------------------------------|----------------------------------------------------------------------------------------------------|--|--|
| Monitoring Configuration                                          | Administration Orchestrator                                                      | Support Search Menu                                                                 |                                                                                                    |  |  |
| OVERLAYS & SECURITY                                               | NETWORKING                                                                       | TEMPLATES & POLICIES                                                                | CLOUD SERVICES                                                                                               |  |  |
| Business Intent Overlays<br>Apply Overlays<br>Interface Labels    | Deployment<br>Interfaces<br>NAT                                                  | Templates System, QoS,Opt,<br>Tunnels, UDA, Shaper, Routes<br>Apply Template Groups | AWS Network Manager<br>Check Point CloudGuard Connect<br>Microsoft Azure Virtual WAN<br>Microsoft Office 265 |  |  |
| Regions<br>Deployment Profiles<br>Internet Traffic Definition     | DNS Proxy<br>WCCP<br>PPPoE                                                       | Policies<br>Route Policies<br>QoS Policies<br>Schedule OoSMap Activation            | Microsoft Office 365<br>Zscaler Internet Access                                                              |  |  |
| Security<br>Firewall Zones<br>Firewall Zone Security Policies     | Loopback Interfaces<br>Loopback Orchestration<br>Virtual Tunnel Interfaces (VTI) | Optimization Policies<br>SaaS NAT Policies                                          |                                                                                                    |  |  |
| IPSec Key Rotation                                                | DHCP Server Defaults                                                             | ACLs<br>Access Lists                                                                |                                                                                                    |  |  |
| Inbound Port Forwarding<br>Advanced Security Settings             | DHCP Failover State                                                              | Shaping<br>Shaper                                                                   |                                                                                                    |  |  |
| SSL                                                               | Routing                                                                          | Applications & SaaS                                                                 |                                                                                                    |  |  |
| SSL Certificates<br>SSL CA Certificates<br>SSL for SaaS           | Routes<br>Regional Routing<br>BGP                                                | User Defined Applications<br>SaaS Optimization<br>Application Definitions           |                                                                                                    |  |  |
| Discovery                                                         | BGP ASN POOL                                                                     | Application Groups                                                                  |                                                                                                    |  |  |
| Discovered Appliances<br>Preconfiguration<br>Configuration Wizard | Multicast<br>Peer Priority<br>Admin Distance                                     | TCAs<br>Threshold Crossing Alerts<br>IP SLA                                         |                                                                                                    |  |  |
| Licensing                                                         | Management Routes                                                                |                                                                                     |                                                                                                    |  |  |
| Licenses<br>Cloud Portal                                          | Tunnels                                                                          |                                                                                     |                                                                                                    |  |  |
|                                                                   | Tunnels<br>Tunnel Groups<br>Auto MTU Discovery<br>Tunnel Exception               |                                                                                     |                                                                                                    |  |  |

Figure 28. Configuring business intent overlays

## **Enabling Zscaler for Breakout Traffic**

Look for the **Breakout Traffic to Internet & Cloud Services** section. Choose the overlay to configure use of ZIA. Then click anywhere within the red box to see more configuration options.

| lonitoring   | Configuration | Administra | tion Orchestrator                          | Support          | Search Menu                                                     | Intro to                                                       | Overlays                      |                                   |               |  |  |  |  |  |
|--------------|---------------|------------|--------------------------------------------|------------------|-----------------------------------------------------------------|----------------------------------------------------------------|-------------------------------|-----------------------------------|---------------|--|--|--|--|--|
| rch tags, ap | show Tags     | Dashboard  | Zscaler Intern                             | et Access        | Business Intent Overlays $\times$                               |                                                                |                               |                                   |               |  |  |  |  |  |
| Zscaler Fi   | ibric 3       | Business I | ntent Overlays 🤅                           |                  | Apply Overlays Regions                                          | cply Overlays Regions Hubs View Overlay Stats Interface Labels |                               |                                   |               |  |  |  |  |  |
| 2            | HA SanJose1   | Delogity   | Quadau                                     |                  | SD-WAN Traffic to Inte                                          | rnal Subnets 🧭                                                 | Breakout Traf                 | fic to Internet & Clo             | ud Services 🖌 |  |  |  |  |  |
| e Hub        | EC-V-AWS1     | 1<br>=     | Management<br>Match Traffic<br>Overlay ACL | Topology<br>Mesh | Hubs + Primary Interfaces                                       | Backup Interfaces Qos & Security +                             | Break out     Backhaul        | INET1<br>INET2<br>Waterfall: Auto | LTE           |  |  |  |  |  |
|              |               | 2          | Zscaler<br>Match Traffic<br>AnyTraffic     | Hub & Spok       | e INET1<br>INET2<br>High Quality<br>Waterfall: Overall Quality  |                                                                | 1 💮 Backhaul<br>2 💭 Break out | INET1<br>INET2<br>Waterfall: Auto |               |  |  |  |  |  |
|              |               | 3          | DefaultOverlay<br>Match Traffic            | Mesh             | INET1     INET2     High Quality     Waterfall: Overall Quality | E Pri & Sec Down                                               | 1 a Break out<br>2 a Backhaul | INET1                             | C LTE         |  |  |  |  |  |

+New

Figure 29. Enabling Zscaler for breakout traffic

### **Configuring Preferred Policy Order**

The goal of this step is to configure the **Preferred Policy Order** with **Zscaler Cloud** at the top of the list. The **Zscaler Cloud** button might be under **Available Policies**. If so, drag the button over to the left column. Then click **OK**.

| Configuration                                                                                                    |                                                                                                    |                      |                                                                                                    |
|----------------------------------------------------------------------------------------------------|----------------------------------------------------------------------------------------------------|----------------------|----------------------------------------------------------------------------------------------------|
| Name Zscaler Match Appliance ACL   SD-WAN Traffic to Internal Subnets B                                                                                                    | AnyTraffic reakout Traffic to Internet & Cloud Services                                                       | Region Global •      | ]                                                                                                    |
| Branch Settings     Hubs     EC-V-AWS1       Preferred Policy Order     Available Policies *       Scaler Cloud     Image: Cloud       Backhaul Via Overlay     Image: Cloud       Break Out Locally     Image: Cloud       Drop     Drop | Break Out Locally Using These Interfaces<br>Primary INET INET Add Backup If All Primary Are Down Backup Inter | Available Interfaces | Link Selection<br>Waterfall Balanced<br>Verformance Thresholds<br>Loss < 0 %<br>Latency < 0 ms<br>Jitter < 0 ms<br>Rank Links By<br>uto •<br>Exclude Links That Are Below |
|                                                                                                    |                                                                                                    |                      | Performance Thresholds<br>Poliow Preferred Policy Order<br>If No Linis Are Above<br>Thresholds                                                                            |

Figure 30. Configuring preferred policy order

### Apply Overlay Changes

Changes are reflected in **Business Intent Overlays** and are highlighted by yellow boxes. Click **Save** and **Apply Overlay Changes to Overlays**.

| <b>k</b> silver                            | peak™           | zscale      | r                                             |             |                                                              |                                    |                                             |                                   | F                 |
|--------------------------------------------|-----------------|-------------|-----------------------------------------------|-------------|--------------------------------------------------------------|------------------------------------|---------------------------------------------|-----------------------------------|-------------------|
| Monitoring Co                              | nfiguration     | Administrat | ion Orchestrator                              | Support     | Search Menu                                                  | Intro to                           | Overlays                                    |                                   |                   |
| arch tags, applian                         | Ces D           | Dashboar    | d Zscaler Intern                              | et Access   | Business Intent Overlays ×                                   | Tunnels                            |                                             |                                   | +**               |
| 3 Appliances<br>Zscaler Fabric<br>Branch 2 | 3<br>San Jose I | Business :  | Intent Overlays                               | erlays Ca   | Regions H                                                    | Hubs View Overlay Stats Inte       | erface Labels                               |                                   | -1                |
| A Hub 1                                    | SanJose2        |             |                                               |             | SD-WAN Traffic to Inter                                      | rnal Subnets 🥓                     | Breakout Traff                              | ic to Internet & Clo              | ud Services 🥓     |
| EC-                                        | V-AWS1          | Priority    | Overlay                                       | Topology    | Hubs + Primary Interfaces                                    | Backup Interfaces Qos & Security + | Policy Order                                | Primary Interfaces                | Backup Interfaces |
|                                            |                 | 1           | Management<br>Match Traffic<br>Overlay ACL    | Mesh        | High Quality<br>Waterfall: Overall Quality                   | If Pri & Sec Down                  | 1 A Break out<br>2 A Backhaul               | INET1<br>INET2<br>Waterfall: Auto |                   |
|                                            |                 | 2<br>       | Zscaler<br>Match Traffic<br>AnyTraffic        | Hub & Spoke | High Quality                                                 |                                    | 1 Scaler Cloud<br>2 Backhaul<br>3 Break out | INET1<br>INET2<br>Waterfall: Auto | 🗅 LTE             |
|                                            |                 | 3<br>=<br>× | DefaultOverlay<br>Match Traffic<br>AnyTraffic | Mesh        | INET1<br>INET2<br>High Quality<br>Waterfall: Overall Quality | (2) 🖒 LTE<br>If Pri & Sec Down     | 1 Break out<br>2 Backhaul                   | INET1                             | C LTE             |

Figure 31. Save and apply changes

A confirmation dialog window displays to verify your changes. Click **Save**.

| Col | nfirm Changes                                                                                                    |  |
|-----|----------------------------------------------------------------------------------------------------|--|
| A   | IMPORTANT: Updating Overlays can be service affecting. We recommend changing them<br>during a network maintenance window. Changes will be applied to associated appliances<br>over the next few minutes. |  |
|     | Modified Overlays                                                                                                    |  |
|     | Zscaler 3 appliances                                                                                                    |  |

Figure 32. Confirm changes

#### Verifying Automated Tunnel Establishment

It can take 30-60 seconds before your initial tunnels are deployed. Navigate back to **Configuration** > **Cloud Services** > **Zscaler Internet Access**. You can see the provisioned **Appliances** and **Interface Labels**.

After establishing the IPSec tunnels, the Deployed tunnels appear highlighted in green.

| 人silv                                              | verpeak≃      | zscaler        | RU              | Release 8.10.15.40131<br>User pabbott@zscaler.com [log |                          |                               |              |             |                     |         |                              |                       |                |  |  |
|----------------------------------------------------|---------------|----------------|-----------------|--------------------------------------------------------|--------------------------|-------------------------------|--------------|-------------|---------------------|---------|------------------------------|-----------------------|----------------|--|--|
| Monitoring                                         | Configuration | Administration | Orchestrator    | Support                                                | Search Menu              |                               | Intro 1      | to Overlays |                     |         |                              | 4 Sites               | 1 3 Healthy    |  |  |
| Search tags, ap                                    | Show Tags     | Dashboard      | Zscaler Interne | et Access ×                                            | Business Intent Overlays | Tunnels Audit Logs            | Alan         | ms T        | funnel Exception    |         |                              |                       |                |  |  |
| <ul> <li>A Appliance</li> <li>Zscaler R</li> </ul> | abric 3       | Zscaler Interr | net Access 📀    | Tunnels                                                | C 4 mins                 |                               |              |             |                     |         |                              |                       |                |  |  |
| Brand                                              | h 2           | Subscription   | funnel Settings | terface Labels                                         | ZEN Override Gateway Op  | tions IP SLA Show             | ub-Locations | 5           | Pause Orchestration |         |                              |                       |                |  |  |
|                                                    | HA SanJose1   | 5 Rows         |                 |                                                        |                          |                               |              |             |                     |         |                              |                       |                |  |  |
| - Hub                                              | EC-V-AWS1     | Ap             | ppliance        |                                                        | Interface Label          | Gateway Options               |              | Ban         | dwidth (Mbps)       | VPN Cre | dentials and Location Status | Zscaler ZE            | Ns             |  |  |
|                                                    |               | SanJose1       |                 | INET1                                                  |                          | Use XFF from Client Request=f | lse, Enf U   | pload=OFF,  | Download=OFF        |         | Deployed                     | Discovered: 199.168.1 | 48.132, 104.12 |  |  |
|                                                    |               | SanJose1       |                 | INET2                                                  |                          | Use XFF from Client Request=f | lse, Enf U   | pload=OFF,  | Download=OFF        | 1       | Deployed                     | Discovered: 199.168.1 | 48.132, 104.12 |  |  |
|                                                    |               | EC-V-AWS1      |                 | INET1                                                  |                          | Use XFF from Client Request=f | lse, Enf U   | pload=OFF,  | Download=OFF        |         | Deployed                     | Discovered: 199.168.1 | 48.132, 104.12 |  |  |
|                                                    |               | SanJose2       |                 | INET1                                                  |                          | Use XFF from Client Request=f | lse, Enf U   | pload=OFF,  | Download=OFF        |         | Deployed                     | Discovered: 199.168.1 | 48.132, 104.12 |  |  |
|                                                    |               | SanJose2       |                 | INET2                                                  |                          | Use XFF from Client Request=f | lse, Enf U   | pload=OFF,  | Download=OFF        |         | Deployed                     | Discovered: 199.168.1 | 48.132, 104.12 |  |  |
|                                                    |               |                |                 |                                                        |                          |                               |              |             |                     |         |                              |                       |                |  |  |

Figure 33. Verify automated tunnel establishment

### **View Automated Tunnel Details**

If you select **Tunnels** in the **Zscaler Internet Access** tab, you are brought to the **Tunnels** tab and can see more details for each configured tunnel (e.g., local IP, remote IP, tunnel mode, etc.).

Click the **Tunnels** selection in the **Zscaler Internet Access** tab to activate a filter in the search field that highlights only Zscaler tunnels.

| 人silv                                                                                                    | ver peak-     | zs                                                                     | caler         |                   |           |       |          |                 |               |            |             |                  |              |                    | Release 8.10.15.4<br>User pabbott@ | 0131<br>zscaler.com | n [log out] |  |  |  |
|----------------------------------------------------------------------------------------------------|---------------|------------------------------------------------------------------------|---------------|-------------------|-----------|-------|----------|-----------------|---------------|------------|-------------|------------------|--------------|--------------------|------------------------------------|---------------------|-------------|--|--|--|
| Monitoring                                                                                                    | Configuration | Adm                                                                    | inistration   | Orchestrator      | Support   | S     | earch    | Menu            |               |            | Intro to Ov | orlays           |              |                    | 4 Sib                              | es 1                | 3 Health    |  |  |  |
| Search tags, ap                                                                                                    | Show Tags     | Da                                                                     | shboard       | Zscaler Internet  | Access    | Bus   | iness    | Intent Overlays | Tunnels ×     | Audit Logs | Alarms      | Tunnel Exception | 1            |                    |                                    |                     |             |  |  |  |
| <ul> <li>Zscaler Fa</li> </ul>                                                                                                    | abric 3       | Te                                                                     | mplates       | Tunnel Exception  | Export    | Sites | 1        | C 11 mins       |               |            |             |                  |              |                    |                                    |                     |             |  |  |  |
| Branch 2     Branch 2     Branch 2 |               | Tunnels         Overlay         Pessthrough         Status         All |               |                   |           |       |          |                 |               |            |             |                  |              |                    |                                    | +tz                 |             |  |  |  |
| 0                                                                                                    | EC-V-AWS1     | 10/3                                                                   | 7 Rows        |                   |           |       |          |                 |               |            |             |                  |              |                    | Search ThirdParty_Zscaler          |                     |             |  |  |  |
|                                                                                                    | Edit          | Appliance                                                              | Passthrough 1 | Tunnel            | Admin     | St    | Status 🔺 | Local IP        |               | Remote IP  | Mode        | NAT              | Peer/Service | Max BW Kbps        | Advanced O.                        | C                   |             |  |  |  |
|                                                                                                    |               | 1                                                                      | EC-V-AWS1     | ThirdParty_Zscale | r_INET1_P | up    | =        | up - active     | 192.168.17.59 | 104.12     | 9.194.39    | IPSec            | none         | Zscaler_Primary_Z2 | 200000(Auto)                       | <u>(i)</u>          | new         |  |  |  |
|                                                                                                    |               | 1                                                                      | EC-V-AWS1     | ThirdParty_Zscale | r_INET1_P | up    | =        | up - active     | 192.168.17.59 | 199.16     | 8.148.132   | IPSec            | none         | Zscaler_Primary_Z1 | 200000(Auto)                       | 1                   | New         |  |  |  |
|                                                                                                    |               | 1                                                                      | SanJose1      | ThirdParty_Zscale | r_INET1_P | up    | =        | up - active     | 72.52.82.206  | 104.12     | 9.194.39    | IPSec            | none         | Zscaler_Primary_Z2 | 200000(Auto)                       | 1                   | when        |  |  |  |
|                                                                                                    |               | 1                                                                      | SanJose1      | ThirdParty_Zscale | r_INET1_P | up    | =        | up - active     | 72.52.82.206  | 199.16     | 8.148.132   | IPSec            | none         | Zscaler_Primary_Z1 | 200000(Auto)                       | (i)                 | ww          |  |  |  |
|                                                                                                    |               | 1                                                                      | SanJose1      | ThirdParty_Zscale | r_INET2_P | up    | =        | up - active     | 169.254.1.1   | 104.12     | 9.194.39    | IPSec            | none         | Zscaler_Primary_Z2 | 200000(Auto)                       | 1                   | NM          |  |  |  |
|                                                                                                    |               | 1                                                                      | SanJose1      | ThirdParty_Zscale | r_INET2_P | up    | =        | up - active     | 169.254.1.1   | 199.16     | 8.148.132   | IPSec            | none         | Zscaler_Primary_Z1 | 200000(Auto)                       | 1                   | and         |  |  |  |
|                                                                                                    |               | 1                                                                      | SanJose2      | ThirdParty_Zscale | r_INET1_P | up    | =        | up - active     | 169.254.1.5   | 104.12     | 9.194.39    | IPSec            | none         | Zscaler_Primary_Z2 | 200000(Auto)                       | 1                   | way         |  |  |  |
|                                                                                                    |               | 1                                                                      | SanJose2      | ThirdParty_Zscale | r_INET1_P | up    | =        | up - active     | 169.254.1.5   | 199.16     | 8.148.132   | IPSec            | none         | Zscaler_Primary_Z1 | 200000(Auto)                       | 1                   | ney         |  |  |  |
|                                                                                                    |               | 1                                                                      | SanJose2      | ThirdParty_Zscale | r_INET2_P | up    | =        | up - active     | 72.52.82.207  | 199.16     | 8.148.132   | IPSec            | none         | Zscaler_Primary_Z1 | 200000(Auto)                       | 1                   | Nº4/        |  |  |  |
|                                                                                                    |               | 1                                                                      | SanJose2      | ThirdParty_Zscale | r_INET2_P | up    | =        | up - active     | 72.52.82.207  | 104.12     | 9.194.39    | IPSec            | none         | Zscaler_Primary_Z2 | 200000(Auto)                       |                     | my          |  |  |  |

Figure 34. View automated tunnel details

# **Configuring Sub-Locations and Gateway Options**

If you are new to Zscaler sub-locations, see **ZIA About Sublocations** (government agencies, see **ZIA About Sublocations**).

### **Configure Sub-location**

Navigate back to the **Configuration** > **Cloud Services** > **Zscaler Internet Access** tab and click **Gateway Options** to configure a sub-location.

| 人silv                                                  | ∕erpeak~      | zscaler            |                           |                                  | ÷                          |                                        |                     |                 | R                                   | elease 8.10.15.40131<br>ser pabbott@zscaler.com [log out] |  |  |
|--------------------------------------------------------|---------------|--------------------|---------------------------|----------------------------------|----------------------------|----------------------------------------|---------------------|-----------------|-------------------------------------|-----------------------------------------------------------|--|--|
| Monitoring                                             | Configuration | Administration     | Orchestrator              | Support                          | Search Menu                |                                        | Intro to Overlays   |                 |                                     | 4 Sites 1 3 Healthy                                       |  |  |
| Search tags, appliances                                |               | Dashboard          | Zscaler Interne           | t Access ×                       | Business Intent Overlays   | Tunnels Audit Logs                     | Alarms T            | unnel Exception |                                     |                                                           |  |  |
| Zscaler Fabric 3     Branch 2     Z    A    HASanJose1 | Subscription  | unnel Settings Ini | Tunnels<br>terface Labels | C 4 mins ZEN Override Gateway Op | ptions IP SLA Show Sub-Loc | cations                                | Pause Orchestration |                 |                                     |                                                           |  |  |
| 4 Hub 1                                                | MASanJose2    | 5 Rows             |                           |                                  |                            |                                        |                     |                 |                                     | Search                                                    |  |  |
| - 100 5                                                | EC-V-AWS1     | Ap                 | pliance                   |                                  | Interface Label            | Gateway Options                        | Ban                 | dwidth (Mbps)   | VPN Credentials and Location Status | Zscaler ZENs                                              |  |  |
|                                                        |               | SanJose1           |                           | INET1                            |                            | Use XFF from Client Request=false, En  | f Upload=OFF, I     | Download=OFF    | Deployed                            | Discovered: 199.168.148.132, 104.12                       |  |  |
|                                                        |               | SanJose1           |                           | INET2                            |                            | Use XFF from Client Request=false, Enf | f Upload=OFF, I     | Download=OFF    | Deployed                            | Discovered: 199.168.148.132, 104.12                       |  |  |
|                                                        |               | EC-V-AWS1          |                           | INET1                            |                            | Use XFF from Client Request=false, En  | f Upload=OFF, I     | Download=OFF    | Deployed                            | Discovered: 199.168.148.132, 104.12                       |  |  |
|                                                        |               | SanJose2           |                           | INET1                            |                            | Use XFF from Client Request=false, En  | f Upload=OFF, I     | Download=OFF    | Deployed                            | Discovered: 199.168.148.132, 104.12                       |  |  |
|                                                        |               | SanJose2           |                           | INET2                            |                            | Use XFF from Client Request=false, En  | f Upload=OFF, I     | Download=OFF    | Deployed                            | Discovered: 199.168.148.132, 104.12                       |  |  |
|                                                        |               |                    |                           |                                  |                            |                                        |                     |                 |                                     |                                                           |  |  |

Figure 35. Configure sub-location

### **Enable Gateway Option Orchestration**

1. If this is your first time selecting Gateway Options, you must click the slider next to Orchestrate Gateway Options:

| Zscaler Ga | teway Options           |            |                            |                   |              |                 |                                  | ×          |
|------------|-------------------------|------------|----------------------------|-------------------|--------------|-----------------|----------------------------------|------------|
| Add Orc    | hestrate Gateway Option | s 🗩        |                            |                   |              |                 | View Individual Appliance Gatewo | vy Options |
|            |                         |            |                            |                   |              |                 | Search                           |            |
| Reorder    | Rule Name               | Appliances | Location / Interface Label | Sub-Location Name | Sub-Location | Gateway Options | Bandwidth (Mbps)                 |            |
|            |                         |            |                            | No Data           | a Available  |                 |                                  |            |
|            |                         |            |                            |                   |              | +**             |                                  |            |
|            |                         |            |                            |                   |              | 14              |                                  |            |
|            |                         |            |                            |                   |              |                 |                                  |            |
|            |                         |            |                            |                   |              |                 |                                  |            |
|            |                         |            |                            |                   |              |                 | Save                             | Cancel     |

Figure 36. Enable gateway options

2. A pop-up window appears. Click Enable Gateway Orchestration to continue.

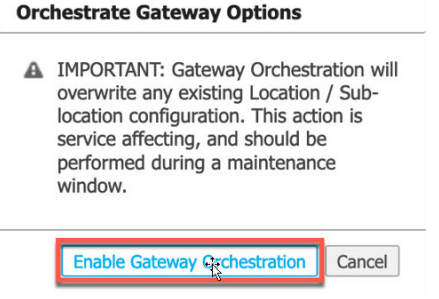

Figure 37. Enable gateway option orchestration

#### Add Sub-Location

Click Add. The Location / Sub-location Match Criteria window appears. You need to configure:

- The Rule Name, which is used only by Aruba Orchestrator. This is not the name of the sub-location that appears in ZIA
- 2. Select the EdgeConnect **Appliances** and **Location Label** that match this sub-location. Most deployments use "Any" for both appliances and location labels.
- Configure the sub-location Name (e.g., Guest Wi-Fi) and the subnets that this gateway matches. The sub-location
  name is the name used in ZIA. In most cases, the sub-Location name is the same as the rule name that you set for
  Aruba Orchestrator. The Subnets field match an EdgeConnect interface label as configured in the Deployment
  screen of an EdgeConnect appliance.
- 4. Click Save.

| Rule Name      | Guest Wifi                             |                  |
|----------------|----------------------------------------|------------------|
| Location       |                                        |                  |
| Appliances     | Appliances, Region, Group              |                  |
|                | Usi                                    | e Tree Selection |
| Location Label | WAN Label                              |                  |
|                | Any                                    |                  |
| Sub-Location   |                                        |                  |
| Name           | Guest-Wifi Other                       |                  |
| Internal IPs   | LAN Label, Firewall Zone, Internal IPs | +Ad              |
|                | Guest                                  |                  |
|                |                                        |                  |
|                |                                        | Save Cancel      |

#### **Configure Gateway Options**

After the screen refreshes, the sub-location that you configured appear. To configure gateway options for this sublocation, click **Gateway Options and Bandwidth**.

| Zscaler Ga | ateway Options             |            |                            |                   |        |                                                    |                                          | ×   |
|------------|----------------------------|------------|----------------------------|-------------------|--------|----------------------------------------------------|------------------------------------------|-----|
| Add        | Orchestrate Gateway Option | is 💶 )     |                            |                   |        |                                                    | View Individual Appliance Gateway Option | s   |
| 1 Rows     |                            |            |                            |                   |        |                                                    | Search                                   | 7.1 |
| Reorder    | Rule Name                  | Appliances | Location / Interface Label | Sub-Location Name | 1      | Gateway Options                                    | Bandwidth (Mbps)                         |     |
| \$         | Guest Wifi                 | Апу        | Any                        | Guest-Wifi        | LAN La | Enforce Authentication=false, Enforce Firewall Cor | Upload=OFF, Download=OFF                 |     |
|            |                            |            |                            |                   |        |                                                    |                                          |     |
|            |                            |            |                            |                   |        |                                                    |                                          |     |
|            |                            |            |                            |                   |        |                                                    |                                          |     |
|            |                            |            |                            |                   |        |                                                    |                                          |     |
|            |                            |            |                            |                   |        |                                                    |                                          |     |
|            |                            |            |                            |                   |        |                                                    |                                          |     |
|            |                            |            |                            |                   |        |                                                    | Save Cance                               | el  |

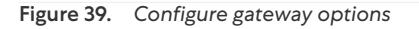

The Zscaler Gateway Options window appears.

#### Set Gateway Options

The Gateway Options & Bandwidth Control window allows you to enable or disable the sub-location gateway options.

Don't configure gateway options of features for which you do not have a ZIA subscription.

After selecting the gateway options, click Save and then click Save again in the main Zscaler Gateway Options window.

| Zscaler Gateway Option  | Zscaler Gateway Options & Bandwidth Control X |                   |                 |              |  |  |  |  |
|-------------------------|-----------------------------------------------|-------------------|-----------------|--------------|--|--|--|--|
| Gateway Options         |                                               | Bandwidth Control | Use Location BW | Fixed BW OFF |  |  |  |  |
| Caution                 | ON OFF                                        |                   |                 |              |  |  |  |  |
| AUP                     | ON OFF                                        |                   |                 |              |  |  |  |  |
| SSL Inspection          | ON OFF                                        |                   |                 |              |  |  |  |  |
| Authentication          | ON OFF                                        |                   |                 |              |  |  |  |  |
| Zscaler App SSL Setting | ON OFF                                        |                   |                 |              |  |  |  |  |
| Firewall Control        | ON OFF                                        |                   |                 |              |  |  |  |  |
|                         |                                               |                   |                 |              |  |  |  |  |
|                         |                                               |                   |                 | Save         |  |  |  |  |

Figure 40. Set gateway options

#### **Change Gateway Options Confirmation**

You see a confirmation window for the changed gateway options. Select **Change Gateway Options** to confirm your changes.

# Change Gateway Options

IMPORTANT: Changing Gateway Options is service affecting, and should be performed during a maintenance window.

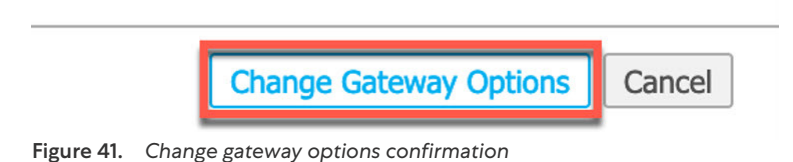

### Verify Gateway Options

After applying the gateway options changes, select the **Show Sub-Locations** box.

After provisioning automation, the sub-locations and configure gateway options are applied to each tunnel.

| Dashboard Zscaler          | Internet Access × Busin | ness Intent Overlays     | unnels                    |                             |                          |                             |                            |
|----------------------------|-------------------------|--------------------------|---------------------------|-----------------------------|--------------------------|-----------------------------|----------------------------|
| Zscaler Internet Acces     | SS ? Tunnels 👌          | 3 mins                   |                           |                             |                          |                             |                            |
| Subscription Tunnel Settin | gs Interface Labels ZEN | Override Gateway Options | IP SLA Show Sub-          | ocations Pause              | Orchestration            |                             |                            |
| 13 Rows                    |                         |                          |                           |                             |                          | Si                          | earch                      |
| Appliance 🔺                | Interface Label         | Sub-Location             | IP Addresses              | Gateway Options             | Bandwidth (Mbps)         | VPN Credentials and Locatio | Zscaler ZENs               |
| SanJose2                   | INET1                   |                          |                           | Use XFF from Client Reques  | Upload=OFF, Download=OFF | Deployed                    | Discovered: 199.168.148.13 |
| SanJose2                   | INET1                   | Guest-Wifi               | 192.168.203.0-192.168.203 | Enforce Authentication=fals | Upload=OFF, Download=OFF |                             |                            |
| SanJose2                   | INET1                   | other                    |                           | Enforce Authentication=fals | Upload=OFF, Download=OFF |                             |                            |
| SanJose2                   | INET2                   |                          |                           | Use XFF from Client Reques  | Upload=OFF, Download=OFF | Deployed                    | Discovered: 199.168.148.13 |
| SanJose2                   | INET2                   | Guest-Wifi               | 192.168.203.0-192.168.203 | Enforce Authentication=fals | Upload=OFF, Download=OFF |                             |                            |
| SanJose2                   | INET2                   | other                    |                           | Enforce Authentication=fals | Upload=OFF, Download=OFF |                             |                            |
| EC-V-AWS1                  | INET1                   |                          |                           | Use XFF from Client Reques  | Upload=OFF, Download=OFF | Deployed                    | Discovered: 199.168.148.13 |
| SanJose1                   | INET1                   |                          |                           | Use XFF from Client Reques  | Upload=OFF, Download=OFF | Deployed                    | Discovered: 199.168.148.13 |
| SanJose1                   | INET1                   | Guest-Wifi               | 192.168.203.0-192.168.203 | Enforce Authentication=fals | Upload=OFF, Download=OFF |                             |                            |
| SanJose1                   | INET1                   | other                    |                           | Enforce Authentication=fals | Upload=OFF, Download=OFF |                             |                            |
| SanJose1                   | INET2                   |                          |                           | Use XFF from Client Reques  | Upload=OFF, Download=OFF | Deployed                    | Discovered: 199.168.148.13 |
| SanJose1                   | INET2                   | Guest-Wifi               | 192.168.203.0-192.168.203 | Enforce Authentication=fals | Upload=OFF, Download=OFF |                             |                            |
| SanJose1                   | INET2                   | other                    |                           | Enforce Authentication=fals | Upload=OFF, Download=OFF |                             |                            |

Figure 42. Verify gateway options

### Verify Sub-Locations in ZIA

If you switch back to the ZIA Admin Portal, you can see the sub-locations configured by Aruba Orchestrator. If you select any of these sub-locations, you can view the gateway options configured by Aruba Orchestrator.

| U Add L |          |               | Jownload CS |        | e import (    |
|---------|----------|---------------|-------------|--------|---------------|
| No.     | Name     | IP Addresses  | Proxy       | Use XF | Authe         |
| 1       | EC-V-AWS |               |             |        |               |
| 2       | ✓ SanJos |               | 13          |        | · · · · · · · |
| 2.1     | ⇔ Gues   | 192.168.203.0 |             |        |               |
| 2.2     | ↔ other  |               |             |        |               |
| 3       | ✓ SanJos |               |             |        |               |
| 3.1     | ↔ Gues   | 192.168.203.0 |             |        |               |
| 3.2     | ↦ other  |               |             |        |               |
| 4       | ✓ SanJos |               |             |        |               |
| 4.1     | ⇔ Gues   | 192.168.203.0 |             |        |               |
| 4.2     | ↦ other  |               |             |        |               |
| 5       | ✓ SanJos |               |             |        |               |
| 5.1     | ⇔ Gues   | 192.168.203.0 |             |        |               |
| 5.2     | ↦ other  |               |             |        |               |

In the ZIA Admin Portal navigate to **Administration > Resources > Location Management**.

Figure 43. Verify sub-locations in ZIA

# **Configuring Layer-7 Health Checks for Automated Tunnels**

This section configures Layer-7 health checks for automated tunnels.

### **Configuring Zscaler IP SLA**

Access the IP SLA configuration in the **Zscaler Internet Access** tab. Click **IP SLA**.

| <b>太</b> silver peak~                                                                                                    | zscaler                                                                   |                                                         |                                         |                          |
|----------------------------------------------------------------------------------------------------|---------------------------------------------------------------------------|---------------------------------------------------------|-----------------------------------------|--------------------------|
| Monitoring Configuration                                                                                                    | Administration Orchestrator                                               | Support                                                 | Intro to C                              | Overlays                 |
| Search tags, appliances                                                                                                    | Dashboard Zscaler Internet A                                              | Access × Business Intent Overlays                       | Tunnels                                 |                          |
| <ul> <li>J Appliances</li> <li>Zscaler Fabric 3</li> <li>Branch 2</li> <li>Branch 2</li> <li>HA SanJose1</li> <li>HA SanJose2</li> </ul> | Zscaler Internet Access ?<br>Subscription Tunnel Settings Inter<br>5 Rows | Tunnels C 8 mins<br>face Labels ZEN Override Gateway Op | tions IP SLA Show Sub-Locations         | Pause Orchestra          |
| Hub 1                                                                                                    | Appliance                                                                 | Interface Label                                         | Gateway Options                         | Bandwidth (Mbps)         |
|                                                                                                    | SanJose1                                                                  | INET1                                                   | Use XFF from Client Request=false, Enfo | Upload=OFF, Download=OFF |
|                                                                                                    | SanJose1                                                                  | INET2                                                   | Use XFF from Client Request=false, Enfo | Upload=OFF, Download=OFF |
|                                                                                                    | SanJose2                                                                  | INET1                                                   | Use XFF from Client Request=false, Enfo | Upload=OFF, Download=OFF |
|                                                                                                    | SanJose2                                                                  | INET2                                                   | Use XFF from Client Request=false, Enfo | Upload=OFF, Download=OFF |
|                                                                                                    | EC-V-AWS1                                                                 | INET1                                                   | Use XFF from Client Request=false, Enfo | Upload=OFF, Download=OFF |

Figure 44. Configure IP SLA

The IP SLA Configuration window appears.

#### Enable the IP SLA Probes for the Zscaler Tunnels

The **IP SLA Configuration** window appears. Click the toggle switch to enable service health checks through the Zscaler tunnels. The default values are already aligned to Zscaler recommendations, so click **Save**.

| Enable IP SLA rule orchestration        | ii Overidys.                           |           |
|-----------------------------------------|----------------------------------------|-----------|
| Monitor                                 | HTTP/HTTPS                             |           |
|                                         | http://gateway.zscalerbeta.net/vontest | 1         |
| Address                                 |                                        |           |
| Source Interface                        | Loopback                               | ]         |
| Proxy Address                           | optional                               |           |
| Proxy Port                              |                                        | (065535)  |
| User Agent                              | optional                               |           |
| HTTP Request Timeout                    | 2                                      | Sec       |
| Keep Alive Interval                     | 5                                      | Sec       |
| Sampling Window                         | 300                                    | Sec       |
| Reachability                            |                                        |           |
| Mark Up after X Succeed                 | 2                                      |           |
| Mark Down after X Failed                | 6                                      |           |
| Loss                                    |                                        | _         |
| Mark Up after loss below X %            |                                        | ]         |
| Mark Down after loss above X %          |                                        | ]         |
| Latency                                 |                                        |           |
| Mark Up after average latency below X   |                                        | Milli Sec |
| Mark Down after average latency above X |                                        | Milli Sec |
| Metric Combination                      | OR -                                   |           |

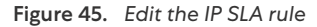

The **Request Timeout** and **Keep Alive Interval** are recommendations. You might need to tune these values depending on your deployment.

### Verify Zscaler IP SLA Rules

When configuring tunnels manually, you must also manually configure the IP SLA rules to validate the tunnel health.

#### Navigate to the IP SLA tab

- 1. Select the IP SLA option from the Configuration Menu.
- 2. Navigate to Configuration > Templates and Policies > TCA > IP SLA.

| <b>太</b> silver peak™                                          | zscaler                           |                                                                                      |                                                                                      |  |  |
|----------------------------------------------------------------|-----------------------------------|--------------------------------------------------------------------------------------|--------------------------------------------------------------------------------------|--|--|
| Monitoring Configuration                                       | Administration Orchestrator       | Support Search Menu                                                                  |                                                                                      |  |  |
| OVERLAYS & SECURITY                                            | NETWORKING                        | TEMPLATES & POLICIES                                                                 | CLOUD SERVICES                                                                       |  |  |
| Business Intent Overlays<br>Apply Overlays<br>Interface Labels | Deployment<br>Interfaces<br>NAT   | Templates System, QoS, Opt,<br>Tunnels, UDA, Shaper, Routes<br>Apply Template Groups | AWS Network Manager<br>Check Point CloudGuard Connect<br>Microsoft Azure Virtual WAN |  |  |
| Hubs                                                           | VRRP                              | Policies                                                                             | Microsoft Office 365                                                                 |  |  |
| Regions<br>Deployment Profiles<br>Internet Traffic Definition  | DNS Proxy<br>WCCP<br>PPPoE        | Route Policies<br>QoS Policies<br>Schedule QoSMap Activation                         | Zscaler Internet Access                                                              |  |  |
| Security<br>Firewall Zones                                     | Loopback Orchestration            | SaaS NAT Policies                                                                    |                                                                                      |  |  |
| Firewall Zone Security Policie                                 | s Virtual Tunnel Interfaces (VTI) | ACLs                                                                                 |                                                                                      |  |  |
| IPSec Key Rotation                                             | DHCP Server Defaults              | Access Lists                                                                         |                                                                                      |  |  |
| Inbound Port Forwarding                                        | DHCP Leases                       | Shaping                                                                              |                                                                                      |  |  |
| Advanced Security Settings                                     |                                   | Shaper                                                                               |                                                                                      |  |  |
| SSL                                                            | Routing                           | Applications & SaaS                                                                  |                                                                                      |  |  |
| SSL Certificates<br>SSL CA Certificates<br>SSL for SaaS        | Regional Routing<br>BGP           | User Defined Applications<br>SaaS Optimization<br>Application Definitions            |                                                                                      |  |  |
| Discovery                                                      | BGP ASN POOL                      | Application Groups                                                                   |                                                                                      |  |  |
| Discovered Appliances                                          | Multicast                         | TCAs                                                                                 |                                                                                      |  |  |
| Preconfiguration                                               | Peer Priority                     | Threshold Crossing Alerts                                                            |                                                                                      |  |  |
| Configuration wizard                                           | Admin Distance                    | IP SLA                                                                               |                                                                                      |  |  |
| Licensing                                                      | Management Routes                 |                                                                                      |                                                                                      |  |  |
| Licenses<br>Claud Partal                                       | Tunnels                           |                                                                                      |                                                                                      |  |  |
| Cloud Portal                                                   | Tunnels                           |                                                                                      |                                                                                      |  |  |
|                                                                | Tunnel Groups                     |                                                                                      |                                                                                      |  |  |
|                                                                | Auto MTU Discovery                |                                                                                      |                                                                                      |  |  |
|                                                                | Tunnel Exception                  |                                                                                      |                                                                                      |  |  |

Figure 46. Navigate to IP SLA settings

#### Validate the Health Checks in the IP SLA Tab

You can filter and view the Zscaler IP SLA probes. Enter the ZIA cloud to which your tenant belongs.

| <b>ل</b> sil                                                                                                    | /erpeak~          | zs            | caler          |               |           |                                                      | <i>911</i> 111111                   |                                   |                           | Release 8.10.1<br>User pabbo | 5.40131<br>tt@zscaler.com [log ot |  |  |
|----------------------------------------------------------------------------------------------------|-------------------|---------------|----------------|---------------|-----------|------------------------------------------------------|-------------------------------------|-----------------------------------|---------------------------|------------------------------|-----------------------------------|--|--|
| Monitoring                                                                                                    | Configuration     | Adn           | ninistration O | rchestrator   | Support   | Search Menu                                          | Intro to Overlays                   |                                   |                           | 4                            | Sites 1 3 Healt                   |  |  |
| earch tags, ap                                                                                                    | pliances O        | Da            | shboard Zs     | caler Interne | Access Bu | usiness Intent Overlays Tunnels IP Serve             |                                     |                                   |                           |                              |                                   |  |  |
| 3 Appliances     Zscaler Flabric 3     Branch 2     To the second second s | Биро              | Toport C town |                |               |           |                                                      |                                     |                                   |                           |                              |                                   |  |  |
|                                                                                                    | h 2<br>MasanJose1 | IP S          | la 😧           |               |           |                                                      |                                     |                                   |                           |                              |                                   |  |  |
|                                                                                                    | SanJose2          | 10/2          | 27 Rows        |               |           |                                                      |                                     |                                   |                           | Search 2                     | scalerbeta                        |  |  |
| 0                                                                                                    | EC-V-AWS1         | Edit          | Appliance Name | Active        | State     | Monitor                                              | Dow                                 | Up Action                         | Comment                   | Up Stats                     | Down Stats                        |  |  |
|                                                                                                    |                   | 1             | EC-V-AWS1      | Yes           | Up        | HTTP/HTTPS: Keep Alive Time = 5, URL = http://gatewa | y.zscalerbeta.net/vpntest, i Tunnel | Tunnel Up: Tunnel = ThirdParty_   | generated by overlay mail | Last:1h 22m 4s               | Total :0, Last:0                  |  |  |
|                                                                                                    |                   | 1             | EC-V-AWS1      | Yes           | Up        | HTTP/HTTPS: Keep Alive Time = 5, URL = http://gatewa | y.zscalerbeta.net/vpntest, I Tunnel | Tunnel Up: Tunnel = ThirdParty_   | generated by overlay man  | Last:1h 22m 4s               | Total :0, Last:0                  |  |  |
|                                                                                                    |                   | 1             | SanJose1       | Yes           | Up        | HTTP/HTTPS: Keep Alive Time = 5, URL = http://gatewa | y.zscalerbeta.net/vpntest, i Tunnel | Tunnel Up: Tunnel = ThirdParty_   | generated by overlay man  | Last:1h 21m 53s              | Total :0, Last:0                  |  |  |
|                                                                                                    |                   | 1             | SanJose1       | Yes           | Up        | HTTP/HTTPS: Keep Alive Time = 5, URL = http://gatewa | y.zscalerbeta.net/vpntest, I Tunnel | Tunnel Up: Tunnel = ThirdParty_   | generated by overlay mail | Last:1h 21m 52s              | Total :0, Last:0                  |  |  |
|                                                                                                    |                   | 1             | SanJose1       | Yes           | Up        | HTTP/HTTPS: Keep Alive Time = 5, URL = http://gatewa | y.zscalerbeta.net/vpntest, i Tunnel | Tunnel Up: Tunnel = ThirdParty_   | generated by overlay mail | Last:1h 21m 52s              | Total :0, Last:0                  |  |  |
|                                                                                                    |                   | 1             | SanJose1       | Yes           | Up        | HTTP/HTTPS: Keep Alive Time = 5, URL = http://gatewa | y.zscalerbeta.net/vpntest, i Tunnel | I Tunnel Up: Tunnel - ThirdParty_ | generated by overlay mail | Last:1h 21m 50s              | Total :0, Last:0                  |  |  |
|                                                                                                    |                   | 1             | SanJose2       | Yes           | Up        | HTTP/HTTPS: Keep Alive Time = 5, URL = http://gatewa | y.zscalerbeta.net/vpntest, i Tunnel | Tunnel Up: Tunnel = ThirdParty_   | generated by overlay mail | Last:1h 21m 53s              | Total :0, Last:0                  |  |  |
|                                                                                                    |                   | 1             | SanJose2       | Yes           | Up        | HTTP/HTTPS: Keep Alive Time = 5, URL = http://gatewa | y.zscalerbeta.net/vpntest, i Tunnel | Tunnel Up: Tunnel = ThirdParty_   | generated by overlay mail | Last:1h 21m 53s              | Total :0, Last:0                  |  |  |
|                                                                                                    |                   | 1             | SanJose2       | Yes           | Up        | HTTP/HTTPS: Keep Alive Time = 5, URL = http://gatewa | y.zscalerbeta.net/vpntest, i Tunnel | Tunnel Up: Tunnel - ThirdParty_   | generated by overlay mail | Last:1h 21m 53s              | Total :0, Last:0                  |  |  |
|                                                                                                    |                   | 1             | SanJose2       | Yes           | Up        | HTTP/HTTPS: Keep Alive Time = 5, URL = http://gatewa | y.zscalerbeta.net/vpntest, I Tunnel | I Tunnel Up: Tunnel = ThirdParty_ | generated by overlay mail | Last:1h 21m 52s              | Total :0, Last:0                  |  |  |

Figure 47. Verify the IP SLA rule

This filter shows only the health checks for Zscaler ZIA cloud.

# **Appendix A: Manual Tunnel Configuration**

This appendix provides the steps for configuring ZIA tunnels manually. Both GRE and IPSec tunnels are covered.

### **Configuring Static IPs and GRE Tunnels**

The ZIA Admin Portal now supports provisioning Static IPs for GRE tunnels. Support tickets are no longer required to setup GRE tunnels.

Navigate to Administration > Resources > Static IPs & GRE Tunnels.

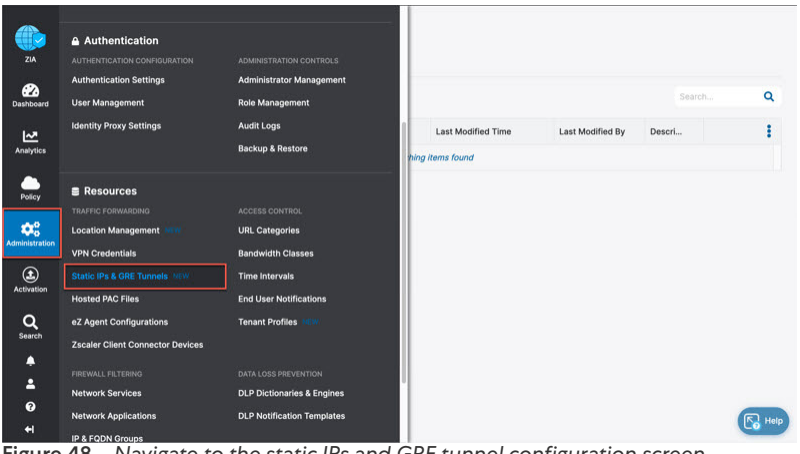

Figure 48. Navigate to the static IPs and GRE tunnel configuration screen

#### Add a Static IP Configuration

Click the Add Static IP selection from the page.

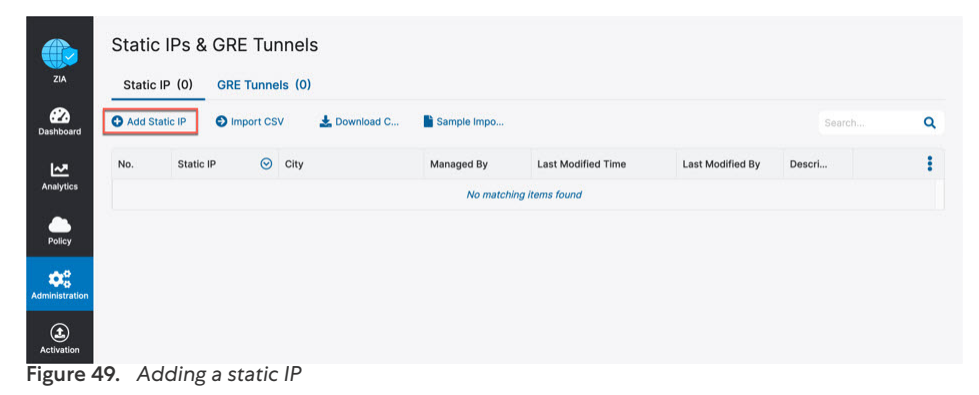

#### Enter the Static IP

In the Add Static IP Configuration window, complete the following steps:

- 1. Enter the public Static IP Address that initiates the tunnel connection.
- 2. Add a **Description**, if desired.

| Add Static IP Configuration |          | <u>م</u>     | × |
|-----------------------------|----------|--------------|---|
| 1 Source IP 2 Region        | 3 Review | . <u>17</u>  |   |
| Static IP Address           |          | Description  |   |
| 72.52.82.206                |          | GRE-IP-Site1 |   |
| Next Cancel                 |          |              |   |
| Figure 50. Entering the st  | atic IP  |              |   |

3. Click **Next** to continue.

#### Verify Geospatial Data

- 1. Verify that the geospatial location lookup is correct for the IP address entered. If not select **Manual** and enter the correct location data.
- 2. Click Next.

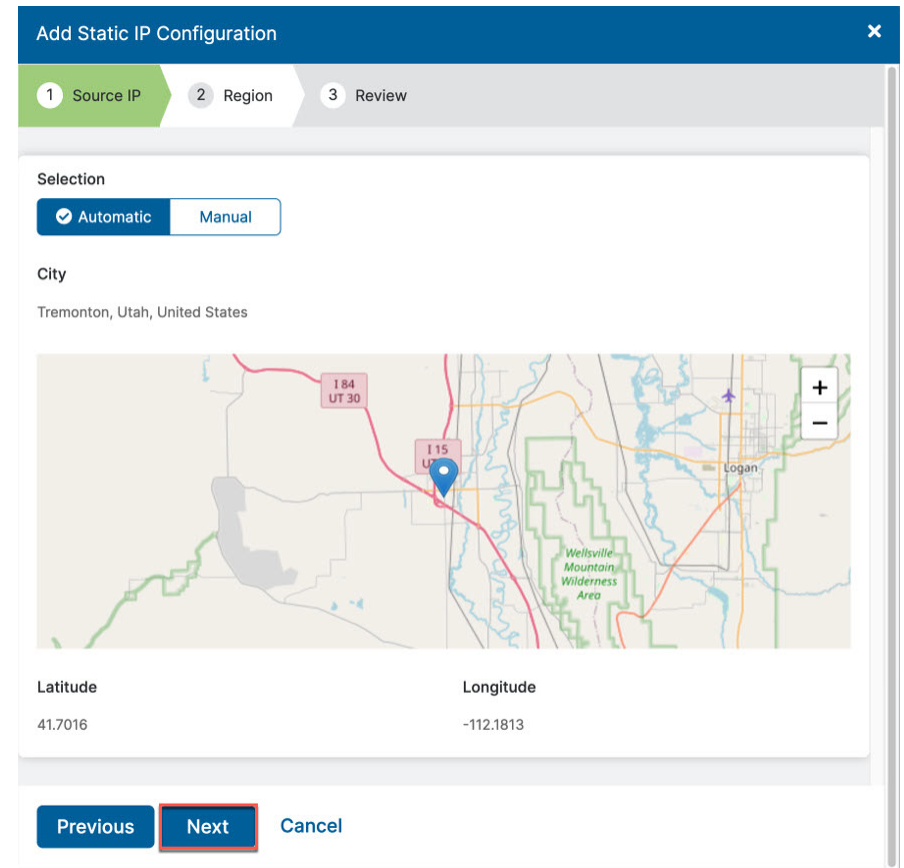

Figure 51. Verifying geospatial information

The geospatial location information is used by the ZIA Central Authority to choose the best data centers for tunnel termination.

#### Review Information and Save

Review the information entered for the static IP and click Save.

| Add Static IP Configuration                                               | ×                  |
|---------------------------------------------------------------------------|--------------------|
| 1 Source IP 2 Region 3 Review                                             |                    |
| Static IP Address<br>72.52.82.206<br>Description<br>GRE-IP-Site1          | ٥                  |
| IP Region L<br>Tremonton, Utah, United States 4<br>Longitude<br>-112.1813 | atitude<br>11.7016 |
| Previous Save Cancel                                                      |                    |

Figure 52. Review and save the static IP

#### Validate that the Static IP Configuration is Saved

After you complete the Static IP provisioning and save the information, you see the message "All changes have been saved." The static IP is added to the list.

Figure 53. Validate that the static IP was saved

Next, complete the steps in Add a GRE Tunnel Configuration to assign the IP to a GRE tunnel.

#### Add a GRE Tunnel Configuration

Use the static IP that you created in section Add a Static IP Configuration to configure the GRE tunnel information.

Click the **GRE Tunnels tab** and then click **Add GRE Tunnel**:

| ZIA            | Static IP<br>Static IP ( | Ps & GRE    | Tunnels<br>Tunnels (0) | ]    |                    |             |                    |                  |           |     |   |
|----------------|--------------------------|-------------|------------------------|------|--------------------|-------------|--------------------|------------------|-----------|-----|---|
| Dashboard      | Add GRE Tu               | unnel 🕤 li  | mport CSV              | 🛓 Do | ownload CSV 🛛 🖺 Sa | mple Import |                    |                  | Search    | +‡+ | ۹ |
| ₩.             | No.                      | Static IP 📀 | Primary Data 0         | en   | Secondary Data C   | Manage      | Last Modified Time | Last Modified By | Descripti | 14  | ÷ |
| Analytics      |                          |             |                        |      |                    | No matchi   | ng items found     |                  |           |     |   |
| Policy         |                          |             |                        |      |                    |             |                    |                  |           |     |   |
| Administration |                          |             |                        |      |                    |             |                    |                  |           |     |   |
| Activation     |                          |             |                        |      |                    |             |                    |                  |           |     |   |

Figure 54. Navigate to the GRE tunnel configuration screen

Assign the Source IP to the Tunnel

- 1. In the Add GRE Tunnel Configuration window, choose the static IP address that is the GRE tunnel source.
- 2. Enter a **Description**, if desired.
- 3. Click Next.

|                             |                            | ×               |
|-----------------------------|----------------------------|-----------------|
| 1 Source IP 2 Data Center 3 | Internal IP Range 4 Review |                 |
| Statio ID Address           |                            |                 |
| 72.52.82.206                |                            | ~               |
| P Region: Tremonton         | LAT: 41.7016               | LONG: -112.1813 |
| Description                 |                            |                 |
| Site-1-Tunnel               |                            |                 |

Figure 55. Choose the GRE tunnel source IP

#### Choose Data Centers for Tunnel Termination

With the geospatial information that was added from the static IP, the closest **Primary Data Center VIP** and **Secondary Data Center VIP** are chosen.

If you want to change these to different VIPs or DCs, select from the drop-down menu. Then click Next.

| Add GRE Tunnel Configuration                                                   | × |
|--------------------------------------------------------------------------------|---|
| 1 Source IP         2 Data Center         3 Internal IP Range         4 Review | + |
| Domestic Preference                                                            |   |
| Primary Data Center VIP 199.168.148.131                                        |   |
| Secondary Data Center VIP 104.129.194.43                                       |   |
| Previous Next Cancel                                                           |   |

Figure 56. Choose the data centers for tunnel termination

#### Select GRE Tunnel Internal IP Subnet

Aruba SD-WAN does not require IPs on their tunnel interfaces, so here simply enable **Is Unnumbered IP**. Click **Next** to review and save.

| Add GRE Tunnel Configuration                                                                                   |  |  |  |  |  |  |
|----------------------------------------------------------------------------------------------------|--|--|--|--|--|--|
| 1         Source IP         2         Data Center         3         Internal IP Range         4         Review |  |  |  |  |  |  |
| Is Unnumbered IP                                                                                               |  |  |  |  |  |  |
| Previous Next Cancel                                                                                           |  |  |  |  |  |  |

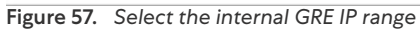

#### Save Tunnel Configuration

Review the configuration and click Save.

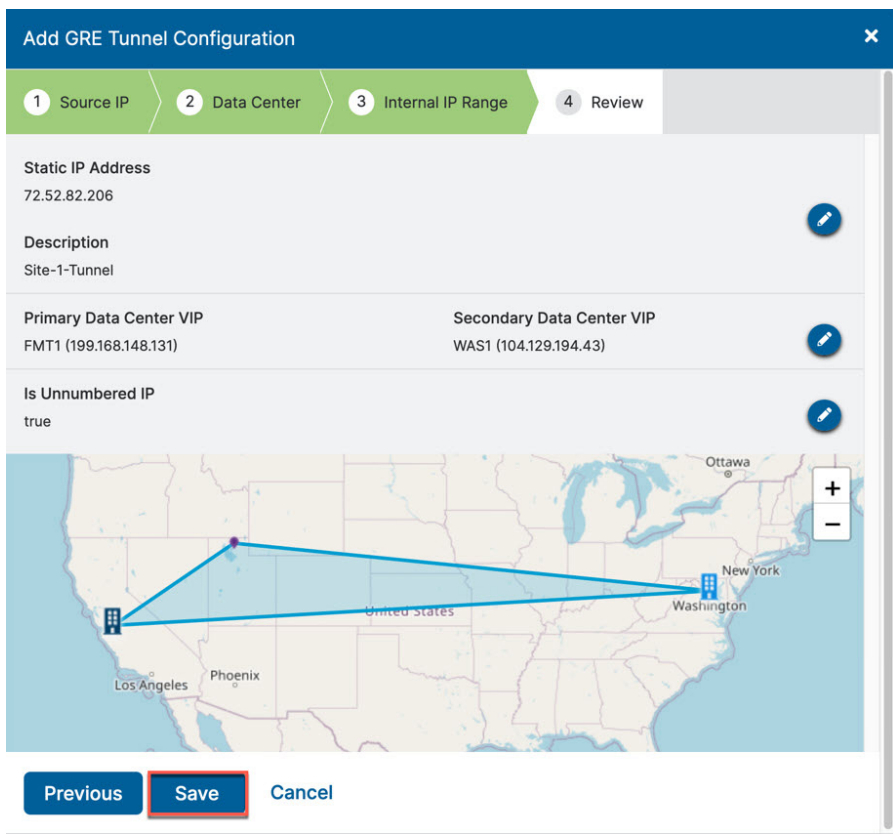

Figure 58. Review and save the tunnel setup

#### Activate and Verify All Configuration Changes

Finally, activate the saved configuration changes. Navigate to **Activation** and click **Activate** to activate the pending configurations.

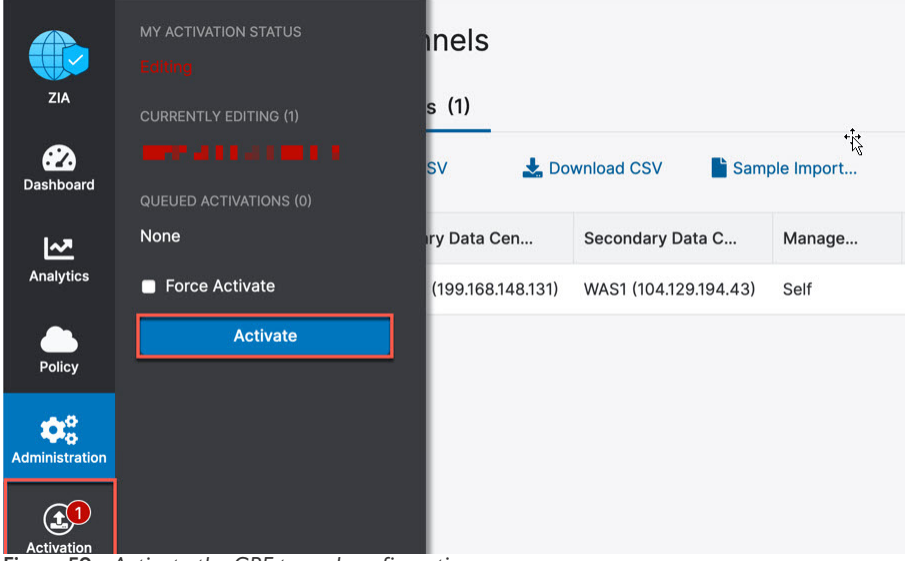

Figure 59. Activate the GRE tunnel configuration

The message Activation Completed! appears to indicate that your changes are live.

| O Add G | RE Tunnel   | Import C | sv 🛓 D            | lownload CSV 🛛 📔 San  | nple Import |                    |                   | Search        |   | 2 |
|---------|-------------|----------|-------------------|-----------------------|-------------|--------------------|-------------------|---------------|---|---|
| No.     | Static IP   | OPrima   | ry Data Cen       | Secondary Data C      | Manage      | Last Modified Time | Last Modified By  | Descripti     |   |   |
| 1       | 72.52.82.20 | 6 FMT1   | (199.168.148.131) | WAS1 (104.129.194.43) | Self        | May 22021 06:00 P  | DEFAULT ADMIN (De | Site-1-Tunnel | 1 |   |
|         |             |          |                   |                       |             |                    |                   |               |   |   |
|         |             |          |                   |                       |             |                    |                   |               |   |   |
|         |             |          |                   |                       |             |                    |                   |               |   |   |

Figure 60. Verify that the GRE tunnel configuration was activated

### Adding VPN Credentials for Manual IPSec Tunnels

This section demonstrates how to add VPN credentials for manual IPSec tunnels.

#### Navigate to VPN Credentials

The first step in configuring an IPSec tunnel is to create a VPN credential in ZIA. The **VPN Credential** section creates a FQDN and Pre-Shared Key (PSK) for our IPSec session.

Navigate to Administration > Resources > VPN Credentials.

| ZIA<br>Dashbaard          | Alerts<br>Print All Policies                                                                                                    | Virtual ZENS<br>DLP Incident Receiver 144W<br>Partner Integrations 144W<br>SaaS Application Tenants 145W                   | cation                                                                                                    | Authentication Type: All                                                                                             | V<br>Managed By                                                         | Search | Q<br>: |
|---------------------------|----------------------------------------------------------------------------------------------------|----------------------------------------------------------------------------------------------------|----------------------------------------------------------------------------------------------------|----------------------------------------------------------------------------------------------------|-------------------------------------------------------------------------|--------|--------|
| Analytics<br>Policy       | Authentication AUTHENTICATION CONSIDURATION Authentication Settings User Management identity Proxy Settings                                                                                         | ADMINISTRATION CONTROLS<br>Administrator Management<br>Role Management<br>Audit Logs<br>Backup & Restore                   | n.Jose1/INET1/2.NE_2<br>n.Jose1/INET2/2.NE_7<br>n.Jose2/INET/3.NE_2<br>n.Jose2/INET2/3.NE_7<br>2-V-AWS1/INET1/4.NE_2 | WARNINGI Do not change the<br>WARNINGI Do not change the<br>WARNINGI Do not change the<br>WARNINGI Do not change the | Silver Peak<br>Silver Peak<br>Silver Peak<br>Silver Peak<br>Silver Peak |        |        |
| Activation<br>Q<br>Search | E Resources<br>TRAFFIC FORWARDNO<br>Location Management 1879<br>VPN Credentials<br>Static IPs & ORE Tunnels 1879<br>Hosted PAC Files<br>eZ Agent Configurations<br>Zscaler Client Connector Devices | ACCESS CONTROL<br>URL Categories<br>Bandwidth Classes<br>Time Intervals<br>End User Notifications<br>Tenant Profiles (IEX) |                                                                                                    |                                                                                                    |                                                                         |        |        |

Figure 61. Navigate to VPN credentials

#### Add a VPN Credential

If you see **No Matching Items Found**, your ZIA instance does not have any VPN credentials configured. To add a VPN credential, click **Add VPN Credential** in the red box in the upper left.

| Add V | PN Credential S Import VPN C | Credentials 🛛 🖺 Sample Im | port CS | / file                 | Authentication Type: AI    | *           | Search |
|-------|------------------------------|---------------------------|---------|------------------------|----------------------------|-------------|--------|
| No.   | User/Certificate ID          | Authentication Type       |         | Location               | Comments                   | Managed By  | :      |
| 1     | 2.ne_2@bd-silverpeak.com     | FQDN                      |         | SanJose1/INET1/2.NE_2  | WARNING! Do not change the | Silver Peak | 1      |
| 2     | 2.ne_7@bd-silverpeak.com     | FQDN                      |         | SanJose1/INET2/2.NE_7  | WARNING! Do not change the | Silver Peak | 1      |
| 3     | 3.ne_2@bd-silverpeak.com     | FQDN                      |         | SanJose2/INET1/3.NE_2  | WARNING! Do not change the | Silver Peak | 1      |
| 4     | 3.ne_7@bd-silverpeak.com     | FQDN                      |         | SanJose2/INET2/3.NE_7  | WARNING! Do not change the | Silver Peak | 1      |
| 5     | 4.ne_2@bd-silverpeak.com     | FQDN                      |         | EC-V-AWS1/INET1/4.NE_2 | WARNING! Do not change the | Silver Peak | 1      |

Figure 62. Adding a VPN credential

#### **Enter VPN Credential Data**

In the Add VPN Credential window, configure the FQDN and Pre-Shared Key (PSK) for IKE. You need to configure only the username portion of the FQDN, because the domain name is automatically added to the right of the name.

After configuring both the FQDN and PSK, click **Save** to continue.

| Authentication Type | Managed By<br>Self        | ~   |
|---------------------|---------------------------|-----|
| User ID             |                           |     |
| manualTunnel1       | @ bd-silverpeak.com       | *   |
| New Pre-Shared Key  | Confirm New Pre-Shared Ke | ay. |
|                     |                           | 9   |
| Comments            |                           |     |
|                     |                           |     |
|                     |                           |     |
|                     |                           |     |

Figure 63. Enter VPN credential data

#### **Verify VPN Credential**

After you save the VPN credential, you see the message, **All changes have been saved**, in the top center of your screen. The VPN credential is shown underneath.

| <del>.</del> |                          |                     |                        |                            |             |
|--------------|--------------------------|---------------------|------------------------|----------------------------|-------------|
| No.          | User/Certificate ID 📀    | Authentication Type | Location               | Comments                   | Managed By  |
| 1            | 2.ne_2@bd-silverpeak.com | FQDN                | SanJose1/INET1/2.NE_2  | WARNING! Do not change the | Silver Peak |
| 2            | 2.ne_7@bd-silverpeak.com | FQDN                | SanJose1/INET2/2.NE_7  | WARNING! Do not change the | Silver Peak |
| 3            | 3.ne_2@bd-silverpeak.com | FQDN                | SanJose2/INET1/3.NE_2  | WARNING! Do not change the | Silver Peak |
| 4            | 3.ne_7@bd-silverpeak.com | FQDN                | SanJose2/INET2/3.NE_7  | WARNING! Do not change the | Silver Peak |
| 5            | 4 ne 2@bd-silverneak.com | FQDN                | EC-V-AWS1/INET1/4 NE 2 | WARNING! Do not change the | Silver Peak |

Figure 64. Verify location information and save

#### **Activate Pending Changes**

Now save the changes. Navigate to **Activation** and click **Activate** to activate the pending configurations.

| ZIA            |                         | rt VPN Credent | ials 🛛 📑 Sample Import CSV file |                        | Authentication Type:           | All 🗸 Search | ٩ |
|----------------|-------------------------|----------------|---------------------------------|------------------------|--------------------------------|--------------|---|
| Dashboard      | admin@bd-sliverpeak.com | ⊘              | Authentication Type             | Location               | Comments                       | Managed By   |   |
| ~              | None                    | .com           | FQDN                            | SanJose1/INET1/2.NE_2  | WARNING! Do not change the 'Ma | Silver Peak  | 1 |
| Analytics      | Force Activate          | .com           | FQDN                            | SanJose1/INET2/2.NE_7  | WARNING! Do not change the 'Ma | Silver Peak  | 1 |
|                | Activate                | .com           | FQDN                            | SanJose2/INET1/3.NE_2  | WARNING! Do not change the 'Ma | Silver Peak  | 1 |
| Policy         |                         | .com           | FQDN                            | SanJose2/INET2/3.NE_7  | WARNING! Do not change the 'Ma | Silver Peak  | 1 |
| •              |                         | .com           | FQDN                            | EC-V-AWS1/INET1/4.NE_2 | WARNING! Do not change the 'Ma | Silver Peak  | 1 |
| Administration |                         | verpeak.com    | FQDN                            |                        |                                | Self         | 1 |
| Activation     |                         |                |                                 |                        |                                |              |   |
| Q<br>Search    |                         |                |                                 |                        |                                |              |   |

Figure 65. Activate pending changes

#### Verify the Activation

After you activate the pending changes, return to the prior page.

You see the message **Activation Completed** at the top of the window.

| Add V | PN Credential 🛛 🕤 Import VPN Creden | tials Sample Import CSV file |                        | Authentication Type:           | All 🗸 Search |  |
|-------|-------------------------------------|------------------------------|------------------------|--------------------------------|--------------|--|
| No.   | User/Certificate ID                 | Authentication Type          | Location               | Comments                       | Managed By   |  |
| 1     | 2.ne_2@bd-silverpeak.com            | FQDN                         | SanJose1/INET1/2.NE_2  | WARNING! Do not change the 'Ma | Silver Peak  |  |
| 2     | 2.ne_7@bd-silverpeak.com            | FQDN                         | SanJose1/INET2/2.NE_7  | WARNING! Do not change the 'Ma | Silver Peak  |  |
| 3     | 3.nef_2@bd-silverpeak.com           | FQDN                         | SanJose2/INET1/3.NE_2  | WARNING! Do not change the 'Ma | Silver Peak  |  |
| 4     | 3.ne_7@bd-silverpeak.com            | FQDN                         | SanJose2/INET2/3.NE_7  | WARNING! Do not change the 'Ma | Silver Peak  |  |
| 5     | 4.ne_2@bd-silverpeak.com            | FQDN                         | EC-V-AWS1/INET1/4.NE_2 | WARNING! Do not change the 'Ma | Silver Peak  |  |
| 6     | manualtunnel1@bd-silverpeak.com     | FQDN                         |                        |                                | Self         |  |

Figure 66. Verify the activation

Q

### **Configuring a Location for Manual Tunnels**

You must specify a location for the tunnel to access ZIA, if one is not present. If you aren't sure if you have a site configured, the following steps verify that a location is present.

Navigate to Administration > Resources > Location Management.

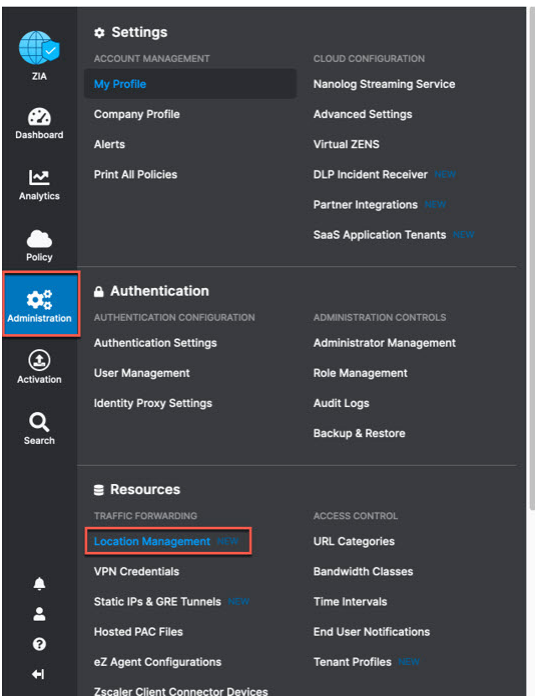

Figure 67. Navigate to locations

#### Add a Location

If you see the message **No Matching Items Found** then your ZIA instance does not have any locations configured.

To add a location, click Add Location. To edit any existing locations, click the Edit icon to the far right of the listed location.

| O Add I | Location 📀 Import Locations 🛃 Download | I CSV 📑 Samp | le Import CSV file |   |                  |           | <b>T</b> 🗗 🕅    | search                 |   |            |
|---------|----------------------------------------|--------------|--------------------|---|------------------|-----------|-----------------|------------------------|---|------------|
|         |                                        |              |                    |   |                  |           | 6               |                        |   |            |
| No.     | Name                                   | Use XF       | IP Addresses       | A | Firewall Filteri | Bandwidth | Group           | Location Type          |   |            |
| 1       | EC-V-AWS1/INET1/4.NE_2                 |              |                    |   |                  |           | Unassigned Loca | Corporate user traffic |   | →(         |
| 2       | > SanJose1/INET1/2.NE_2                |              |                    |   |                  |           | Unassigned Loca | Corporate user traffic | 1 | <b>ь</b> ( |
| 3       | > SanJose1/INET2/2.NE_7                |              |                    |   |                  |           | Unassigned Loca | Corporate user traffic |   | 4          |
| 4       | > SanJose2/INET1/3.NE_2                |              |                    |   |                  |           | Unassigned Loca | Corporate user traffic | 1 | 4          |
| 5       | > SanJose2/INET2/3.NE_7                |              |                    |   |                  |           | Unassigned Loca | Corporate user traffic |   | 4          |

Figure 68. Add a location

#### **Enter the Location Data**

Complete the fields.

- 1. The name of the location is used as a policy object within ZIA.
- 2. In the Managed By field, you can leave "Self", which is used for administration through the web interface.
- 3. You need to choose a Location Type for the location as well.
- 4. Choose the appropriate **Location Group**, typically it is Corporate user traffic. For more information, see the online help section: <u>About Location Groups</u>.

|                                                                                                    |         | Country                                                     |  |
|----------------------------------------------------------------------------------------------------|---------|-------------------------------------------------------------|--|
| Site1                                                                                                    |         | United States                                               |  |
| ity/State/Province                                                                                                    |         | Time Zone                                                   |  |
| SAn Jose, CA                                                                                                    |         | America/Los Angeles 🗸                                       |  |
| anual Location Groups                                                                                                    |         | Dynamic Location Groups                                     |  |
| None                                                                                                    | *       |                                                             |  |
| clude from Manual Location Grou                                                                                          | ips     | Exclude from Dynamic Location Groups                        |  |
|                                                                                                    |         |                                                             |  |
| ocation Type                                                                                                    |         | Managed By                                                  |  |
| Corporate user traffic                                                                                                   | ~       | Self 🗸                                                      |  |
| RESSING                                                                                                    |         |                                                             |  |
| RESSING<br>tatic IP Addresses and GRE Tunne<br>None<br>oxy Ports                                                         | is<br>V | VPN Credentials                                             |  |
| RESSING<br>atic IP Addresses and GRE Tunne<br>None<br>oxy Ports<br>None                                                  | ls<br>~ | VPN Credentials<br>Nons v                                   |  |
| RESSING<br>Latic IP Addresses and GRE Tunne<br><b>Vone</b><br>None<br>rtual ZENS                                         | is<br>V | VPN Credentials<br>None                                     |  |
| RESSING<br>attle IP Addresses and GRE Tunne<br>kone<br>voy Ports<br>kone<br>trual ZENS<br>kone                           | is<br>~ | VPN Credentials<br>None v<br>Virtual ZEN Clusters<br>None v |  |
| RESSING<br>able IP Addresses and GRE Tunne<br>kone<br>trust ZENS<br>kone<br>EWAY OPTIONS                                 | is<br>• | VPN Credentials<br>None v<br>Virtual ZEN Clusters<br>None v |  |
| RESSING<br>table IP Addresses and GRE Tunne<br>kone<br>oropy Ports<br>None<br>EWAY OPTIONS<br>se XEF from Client Request | is<br>• | VPN Credentials<br>None Virtual ZEN Clusters<br>None V      |  |

You must enter either **Static IP Address(es)** or **VPN Credentials** to ensure the traffic incoming from the tunnels is mapped to the proper tenant policy. Add either the static IP address for GRE tunnels or VPN credentials if you use a manually created IPSec tunnel based on your needs as shown in the next two steps.

#### Add Static IP and GRE Tunnel to Location

The **Static IP Addresses and GRE Tunnels** dialog window shows the static IP you configured in section <u>Add a Static IP</u> <u>Configuration</u> and linked to a GRE tunnel in section <u>Add a GRE Tunnel Configuration</u>.

- 1. Select the static IP and click **Done**. The static IP and traffic arriving on the GRE tunnel assigned are linked to this location.
- 2. When finished, click **Save** to continue.

| None             | ^ |                    |                              |
|------------------|---|--------------------|------------------------------|
| Unselected Items |   | Selected Items (1) |                              |
| Search           | ۹ | 72.52.82.206       | •                            |
| ✓ 72.52.82.206   |   |                    | 🛓 Expor                      |
|                  |   |                    | Secondary Destination Intern |
|                  |   |                    |                              |
|                  |   |                    |                              |
|                  |   |                    | ~                            |

Figure 70. Select the static IP linked to the location

#### Adding a VPN Credential to a Location

In the VPN credential dialog window, you can see the VPN credential you configured in the section <u>Adding VPN</u> <u>Credentials for Manual IPSec Tunnels</u>.

- 1. Select the VPN credential and click **Done**.
- 2. After you save the location, the location is coupled with the VPN credential.
- 3. When you have competed the fields, click Save to continue

| None                    | Unselected Items                |   |   | Selected Items (1)              |   |
|-------------------------|---------------------------------|---|---|---------------------------------|---|
| Exclude fr              | Search                          | ٩ | 0 | manualtunnel1@bd-silverpeak.com | 0 |
| Location                | manualtunnel1@bd-silverpeak.com |   |   |                                 |   |
| ADDRESSIN               |                                 |   |   |                                 |   |
| Static IP #<br>72.52.82 | _                               |   |   |                                 |   |
| Proxy Por               | Done                            |   |   | Clear Selection                 |   |
| None                    | ~                               |   |   | None                            | ~ |

Figure 71. Add VPN credential to location and save

#### **Confirm Changes Have Been Saved**

The Location Manager shows the message **All changes have been saved** displayed in the top center of the screen after saving the location. The location is shown underneath.

| Loca  | tion Manag  | ger 🗸 🗚        | l changes h | ave been save | ed.         |            |            |       |       | ×       |           |         |   |          |
|-------|-------------|----------------|-------------|---------------|-------------|------------|------------|-------|-------|---------|-----------|---------|---|----------|
| Locat | cation O Im | port Locations | (5) UPDAT   | ED Azur       | e Virtual W | AN Locatio | ns (0) NEW |       |       | F. F    | Searc     |         |   |          |
| No.   | Name        | IP Addre       | Prox        | Use           | Auth        | Firew      | Band       | Virtu | IPS C | Group   | Mana      | Loca    |   |          |
| 1     | EC-V-A      |                |             |               |             |            |            |       |       | Unassig | Silver Pe | Corpora | 1 | <b>₩</b> |
| 2     | > SanJo     |                |             |               |             |            |            |       |       | Unassig | Silver Pe | Corpora | 1 | ₩        |
| 3     | > SanJo     |                |             |               |             |            |            |       |       | Unassig | Silver Pe | Corpora | 1 | ÷۹       |
| 4     | > SanJo     |                |             |               |             |            |            |       |       | Unassig | Silver Pe | Corpora | 1 | ₩٩       |
| 5     | > SanJo     | 1111           |             |               |             |            | 1111       |       |       | Unassig | Silver Pe | Corpora |   | ₩٩       |
| 6     | Site1       | 72.52.82.206   |             |               |             |            |            |       |       | Corpora | Self      | Corpora | 1 | <b>₩</b> |

Figure 72. Confirm the changes have been saved

#### **Activate Pending Changes**

Whenever you make a change in ZIA, you see a number over the **Activation** icon on the left-hand side menu.

|                |                | ent     |            |        |             |               |            |       |       |         |           |         |   |            |
|----------------|----------------|---------|------------|--------|-------------|---------------|------------|-------|-------|---------|-----------|---------|---|------------|
| ZIA            |                | Groups  | (5) UPDATE | D Azur | e Virtual W | AN Location   | ns (O) NEW |       |       |         |           |         |   |            |
| Dashboard      |                | itions  | 🛓 Downlo   | ad CSV | Sample Imp  | oort CSV file |            |       | •     | E T     | Searc     | h       |   | ۹          |
| ₩.             | None           | dre     | Prox       | Use    | Auth        | Firew         | Band       | Virtu | IPS C | Group   | Mana      | Loca    |   | :          |
| Analytics      | Force Activate |         |            |        |             |               |            |       |       | Unassig | Silver Pe | Corpora | 1 | <b>₩</b> 0 |
| Policy         | Activate       |         |            |        |             |               |            |       |       | Unassig | Silver Pe | Corpora | 1 | ₩Q         |
|                |                |         |            |        |             |               |            |       |       | Unassig | Silver Pe | Corpora | 1 | ÷₽         |
| Administration |                |         |            |        |             |               |            |       |       | Unassig | Silver Pe | Corpora | 1 | ÷۹         |
| <u></u>        |                |         |            |        |             |               |            |       |       | Unassig | Silver Pe | Corpora | 1 | ₩Ŷ         |
| Activation     |                | .82.206 |            |        |             |               |            |       |       | Corpora | Self      | Corpora | 1 | ÷۹         |

Figure 73. Activate changes

The number indicates you have changes pending in queue for activation. When you are ready to activate all changes in queue, click **Activate**.

#### **Activation Confirmation**

After you activate all pending changes, you see the message, **Activation Completed!**. At this point, all queued changes have been pushed into production. The changes take effect within seconds.

| Locat   | ions (6) Lo  | cation Groups  | (5) UPDATI | ED Azur | e Virtual WA | N Locatio    | ns (0) NEW | 6     |       |         |           |         |   |  |
|---------|--------------|----------------|------------|---------|--------------|--------------|------------|-------|-------|---------|-----------|---------|---|--|
| 🖸 Add L | ocation 🕘 Im | port Locations | 🛓 Downlo   | oad CSV | Sample Imp   | ort CSV file |            |       | Ŧ     | er: e   | Searc     | h       |   |  |
| No.     | Name         | IP Addre       | Prox       | Use     | Auth         | Firew        | Band       | Virtu | IPS C | Group   | Mana      | Loca    |   |  |
| 1       | EC-V-A       |                |            |         |              |              |            |       |       | Unassig | Silver Pe | Corpora | 1 |  |
| 2       | > SanJo      |                |            |         | +            |              |            |       |       | Unassig | Silver Pe | Corpora | 1 |  |
| 3       | > SanJo      |                |            |         | ''           |              |            |       |       | Unassig | Silver Pe | Corpora | 1 |  |
| 4       | > SanJo      |                |            |         |              |              |            |       |       | Unassig | Silver Pe | Corpora | 1 |  |
| 5       | > SanJo      |                |            |         |              |              |            |       |       | Unassig | Silver Pe | Corpora | 1 |  |
| 6       | Site1        | 72.52.82.206   |            |         |              |              |            |       |       | Corpora | Self      | Corpora | 1 |  |

Figure 74. Activation confirmation

Now that you have defined a public IP associated to the location, you can start configuring the Aruba SD-WAN side

#### Manually Configure Tunnels on Aruba Orchestrator

Refer to <u>Aruba Overview</u> for links to the Aruba SD-WAN documentation. Refer to the documentation to manually configure IPSec and GRE tunnels in Aruba Orchestrator.

# Appendix B: Configuring Layer-7 Health Checks for Manually Created Tunnels

This appendix describes configuring Layer-7 health checks for manually created tunnels.

### **Configuring Aruba SD-WAN IP SLA**

Navigate to **Configuration > Templates & Policies > TCA > IP SLA**.

| <b>لا</b> sil                                                                          | verpeak™                                                              | zscaler                                                                       |                                                          |                                                                                         |                                                                                                    |                                                                                                    |
|----------------------------------------------------------------------------------------|-----------------------------------------------------------------------|-------------------------------------------------------------------------------|----------------------------------------------------------|-----------------------------------------------------------------------------------------|----------------------------------------------------------------------------------------------------|----------------------------------------------------------------------------------------------------|
| Monitoring                                                                             | Configuration                                                         | Administration                                                                | Orchestrator                                             | Support                                                                                 | Search Menu                                                                                        |                                                                                                    |
| OVERLAYS                                                                               | & SECURITY                                                            | NETWORKING                                                                    | 5                                                        | TEMPLAT                                                                                 | ES & POLICIES                                                                                      | CLOUD SERVICES                                                                                                    |
| Business I<br>Apply Over<br>Interface I<br>Hubs<br>Regions<br>Deploymer<br>Internet Tr | ntent Overlays<br>rlays<br>.abels<br>nt Profiles<br>raffic Definition | Deployment<br>Interfaces<br>NAT<br>VRRP<br>DNS Proxy<br>WCCP<br>PPPoE         |                                                          | Template<br>Tunnels,<br>Apply Te<br><i>Policies</i><br>Route Po<br>QoS Poli<br>Schedule | 2S System,QoS,Opt,<br>UDA,Shaper,Routes<br>mplate Groups<br>Ilicies<br>cies<br>2 QoSMap Activation | AWS Network Manager<br>Check Point CloudGuard Connect<br>Microsoft Azure Virtual WAN<br>Microsoft Office 365<br>Zscaler Internet Access |
| Security<br>Firewall Zc<br>Firewall Zc<br>IPSec Key<br>Inbound P                       | ones<br>one Security Policies<br>Rotation<br>ort Forwarding           | Loopback Inte<br>Loopback Orce<br>Virtual Tunne<br>DHCP Server<br>DHCP Leases | erfaces<br>chestration<br>I Interfaces (VTI)<br>Defaults | Optimiza<br>SaaS NA<br>ACLs<br>Access L<br>Shaping                                      | tion Policies<br>T Policies<br>ists                                                                |                                                                                                    |
| Advanced                                                                               | Security Settings                                                     | DHCP Failove                                                                  | r State                                                  | Shaper                                                                                  |                                                                                                    |                                                                                                    |
| SSL Certifi<br>SSL CA Ce<br>SSL for Sa                                                 | cates<br>rtificates<br>aS                                             | Routes<br>Regional Rou<br>BGP<br>BGP ASN Poo                                  | ting                                                     | Application<br>User Det<br>SaaS Op<br>Applicati                                         | ns & SaaS<br>ined Applications<br>timization<br>on Definitions                                     |                                                                                                    |
| Discovery<br>Discovered<br>Preconfigu<br>Configurat                                    | d Appliances<br>iration<br>ion Wizard                                 | OSPF<br>Multicast<br>Peer Priority                                            | ~                                                        | Applicati<br>TCAs<br>Thresho<br>IP SLA                                                  | on Groups<br>d Crossing Alerts                                                                     |                                                                                                    |
| Licensing<br>Licenses                                                                  | -1                                                                    | Management                                                                    | Routes                                                   |                                                                                         |                                                                                                    |                                                                                                    |
| Cloud Port                                                                             | a                                                                     | Tunnels<br>Tunnel Group<br>Auto MTU Dis<br>Tunnel Excep                       | is<br>scovery<br>tion                                    |                                                                                         |                                                                                                    |                                                                                                    |

Figure 75. Configure IP SLA

### Edit EdgeConnect IPSLA Rules

Click the **Edit** icon on the **IP SLA** tab for the appliance on which you want to configure the health check.

| Search tags, appliances                                             | Da     | shboard Zscale           | Internet Access | Business | Intent Overlays Tunnels IP SLA ×                                                |
|---------------------------------------------------------------------|--------|--------------------------|-----------------|----------|---------------------------------------------------------------------------------|
| <ul> <li>Zscaler Fabric 3</li> <li>Branch 2</li> </ul>              | Expo   | rt C 3 mins              |                 |          |                                                                                 |
| <ul> <li>HA SanJose1</li> <li>HA SanJose2</li> <li>Hub 1</li> </ul> | 17 F   | LA 🕜<br>Rows, 1 Selected |                 |          |                                                                                 |
| C-V-AWS1                                                            | Edit   | Appliance Name 🔺         | Active          | State    | Monitor                                                                         |
|                                                                     | 1      | EC-V-AWS1                | Yes             | Up       | Ping: Keep Alive Time = 1, IP = sp-ipsla.silverpeak.cloud,8.8.8.8, Up Threshold |
|                                                                     | 1      | EC-V-AWS1                | Yes             | Up       | Ping: Keep Alive Time = 1, IP = sp-ipsla.silverpeak.cloud,8.8.8.8, Up Threshold |
|                                                                     | ·   DA | -A-WAADT                 | 165             | Up       | Ping: Keep Alive Time = 1, IP = sp-ipsla.silverpeak.cloud,8.8.8.8, Up Threshold |
|                                                                     | / Sa   | anJose1                  | Yes             | Up       | Ping: Keep Alive Time = 1, IP = sp-ipsla.silverpeak.cloud,8.8.8.8, Up Threshold |
| -                                                                   | 1      | -**                      |                 | Down     | VRRP: Interface = lan0, Interval= 1                                             |
|                                                                     | 1      | SanJose1                 | Yes             | Up       | Ping: Keep Alive Time = 1, IP = sp-ipsla.silverpeak.cloud,8.8.8.8, Up Threshold |

Figure 76. Edit the IP SLA rule

### Add Rule and Target

Click **Add** to create a new HTTP and HTTPS rule.

| IP | SLA - | SanJos | e <b>1</b> |                                                                                                    |                                 |
|----|-------|--------|------------|----------------------------------------------------------------------------------------------------|---------------------------------|
| IP | SLA 🌔 | 2      |            |                                                                                                    |                                 |
|    | Add   |        |            |                                                                                                    |                                 |
|    | Edit  | Activ  | State      | Monitor                                                                                                    | Down Action                     |
|    |       | Yes    | Up         | Ping: Keep Alive Time = 1, IP = sp-ipsla.silverpeak.cloud,8.8.8.8, Up Threshold = 5, Down Threshold = 5, Inter- | Tunnel Down: Tunnel = Passthro  |
|    |       | Yes    | Up         | Ping: Keep Alive Time = 1, IP = sp-ipsla.silverpeak.cloud,8.8.8.8, Up Threshold = 5, Down Threshold = 5, Inter  | Tunnel Down: Tunnel = Passthro  |
|    |       | Yes    | Up         | Ping: Keep Alive Time = 1, IP = sp-ipsla.silverpeak.cloud,8.8.8.8, Up Threshold = 5, Down Threshold = 5, Inter  | Tunnel Down: Tunnel = Passthro  |
|    |       | Yes    | Up         | Ping: Keep Alive Time = 1, IP = sp-ipsla.silverpeak.cloud,8.8.8.8, Up Threshold = 5, Down Threshold = 5, Inter  | Tunnel Down: Tunnel = Passthro  |
|    |       | Yes    | Up         | Ping: Keep Alive Time = 1, IP = sp-ipsla.silverpeak.cloud,8.8.8.8, Up Threshold = 5, Down Threshold = 5, Inter  | Tunnel Down: Tunnel = Passthro  |
|    |       | Yes    | Up         | Ping: Keep Alive Time = 1, IP = sp-ipsla.silverpeak.cloud,8.8.8.8, Up Threshold = 5, Down Threshold = 5, Inter  | Tunnel Down: Tunnel = Passthro  |
|    | 1     | Yes    | Down       | VRRP: Interface = Ian0, Interval= 1                                                                             | Modify Subnet Metric: Delta= 10 |

Figure 77. Add rule and target

# Configure IP SLA Rule

lΞ

Configure the IP SLA rule as follows:

| Setting              | Value                                                                                                    |
|----------------------|----------------------------------------------------------------------------------------------------|
| URL(s)               | http://gateway. <cloud>.net/vpntest, replace <cloud> with your ZIA tenant cloud. Refer to the <u>Monitoring GRE Tunnels</u> (government agencies, see <u>Monitoring GRE Tunnels</u>) section for details.</cloud></cloud> |
| HTTP Request Timeout | 2 seconds                                                                                                    |
| Medium               | Tunnel                                                                                                    |
| Tunnel               | Choose the GRE tunnel that you want to monitor                                                                                                    |
| Source Interface     | Choose the <b>Loopback</b> interface                                                                                                    |
| Keep Alive Interval  | 5 seconds                                                                                                    |
| Down Action          | Disable Tunnel                                                                                                    |
| Tunnel               | Tunnel from the <b>Medium</b> field                                                                                                    |
| Up Action            | Enable Tunnel                                                                                                    |
| Tunnel               | Tunnel from the <b>Medium</b> field                                                                                                    |
| Down Action          | Disable Tunnel                                                                                                    |

**Request Timeout** and **Keep Alive Interval** are recommendations. Tuning these values might be required, depending on your deployment.

| lonitor                               | ON OFF                                 |             |
|---------------------------------------|----------------------------------------|-------------|
| Monitor                               | HTTP/HTTPS                             | Γ           |
| URL(s)                                | http://gateway.zscalerbeta.net/vpntest |             |
| Proxy Address                         | optional                               | -tə         |
|                                       |                                        | (06535)     |
| User Agent                            | optional                               |             |
| HTTP Request Timeout                  | 2                                      | Sec         |
| Medium                                | Tunnel                                 | 1           |
| Tunnel                                | ZS-GRE1                                | 1           |
| Source Interface                      | Loopback                               | 1           |
| Keep Alive Interval                   | 5                                      | Sec         |
| Sampling Window<br>Reachability       | 300                                    | Sec         |
| Mark Up after X Succeed               | 2                                      |             |
| Mark Down after X Failed              | 3                                      |             |
| Loss                                  |                                        |             |
| Mark Up after loss below X %          | 0                                      |             |
| Mark Down after loss above X %        | 0                                      |             |
| Latency                               | 0                                      | MIII Con    |
| Mark Up after average latency below X | 0                                      | Milli Sec   |
| Matria Combineties                    | OP -                                   | I Pilli Sec |
| Meniter Compliant Interval            | CR                                     | Sec         |
| Monitor sampling Interval             | 00                                     | 380         |
| ctions                                |                                        | -           |
| Down Action                           | Disable Tunnel                         | 1           |
| Tunnel                                | ZS-GRE1                                | 1           |
| Up Action                             | Enable Tunnel                          |             |
| Tunnel                                | ZS-GRE1                                |             |

### Verify IP SLA Rule

| 2 A ret Sankosel | IP SLA 🔞           |        |           |                                                                                  |          |                                  |                         |                           |                         |               |  |
|------------------|--------------------|--------|-----------|----------------------------------------------------------------------------------|----------|----------------------------------|-------------------------|---------------------------|-------------------------|---------------|--|
| Sandose2         | 18 Ross Search     |        |           |                                                                                  |          |                                  |                         |                           |                         |               |  |
| CO BC/V AWS1     | Edit Applance Name | Active | State     | Honitor                                                                          | DOM.,    | Up Action                        | Comment                 | Up Stats                  | Down Stats              |               |  |
|                  | ✓ 80.9.30801       | Ves    | Up        | Fing: Kosy Alos Time = 1, 29 = sp-ipsia.shterpeak.cloud,8.8.8.8, 10 Treated =    | Tunnal I | Tunnel Lip: Tunnel - Passthrough | generaled by overlay a  | nar Lastrik Sh Zey 40a    | Total 13, Last23d Sh-   |               |  |
|                  | ✓ EC-V-AWS1        | Yes .  | Up        | Ping: Keep Alve Time = 1, IP = sp-ipsia.silverpeak.cloud,8.8.8.8, Up Threshold = | Tured I  | Tunnel Up: Tunnel - Passthroug   | generalied by overlay a | nex Last:3d 3h 7m 49s     | Total : 1, Last:3d 3%.  |               |  |
|                  | # BOW-AWSI         | Yest   | Up        | Ping: Keep Also Time = 1, $P = sp-ipsia.shverpeak.cloud,8.8.8.8, Up Threshold =$ | Tynnell  | Tunnei Up: Tunnel - Pesetbrough  | generated by overlay a  | nar Last:34 35 7m 40s     | Total : 3, Last:3d Str. |               |  |
|                  | ✓ Sanlosei         | Yes .  | Ψp        | Ping: Keep Alve Time = 1, IP = sp-ipsia silverpeak.cloud,8.8.8.8, Up Threshold = | Tannel I | Tunnel Up: Tunnel - Passtbrough  | generaled by overlay a  | ner Lasträd 2h-45in 54s   | Totof 11, Last 34 2h    |               |  |
|                  | / Seriousi         | Yes    | Down      | VBRP: Interface = kanD, Internal= 1                                              | Hodity : | Subnet Action: Default           | edgeha                  | Last:3d 2h 52m 13s        | Total :2, Last:3d 2h    |               |  |
|                  | ✓ SavJosei         | Yes .  | Up        | Prog. Keep New Time = 1, IP = sp-ipsla.sheepeak.cloud,8.8.8.8, Up Threshold =    | Turnet   | Turnel Up: Turnel - Pasthrough   | generated by overlay a  | nox Lasti3d 2h-45in 54s   | Yold 11, Last 34 25     |               |  |
|                  | / Satisal          | Yes    | Up        | Ping: Keep Alive Time = 1, IP = sp-ipsia.shverpeak.cloud,8.8.8.8, Up Threshold = | Tunnel ( | Tunnel Up: Tunnel = Paesthrough  | generated by overlay a  | ner Last:3d 3h lim 41s    | Total :0, Last:0        |               |  |
|                  | ✓ SarJoset         | Yes    | Up        | Prog: Keep Alve Time = 1, IP = sp-ipsla.silverpeak.cloud,8.8.8.8, Up Threshold = | Taneal I | Tunnel Up: Tunnel - Passtbroug   | generated by overlay r  | nai Lasti 34 2h 45in 54s  | Total 1, Last M 2h.     |               |  |
|                  | / Sational         | Ven.   | Up        | Prog: Keep Nive Time = 1, IP = sp-ipsia.silverpeak.cloud,8.8.8.8, Up Threshold = | Tunnel   | Tunnel Up: Tunnel - Pasethrough  | generated by overlay a  | nee Last:3d 3h im 4is     | Total :0, Last:0        |               |  |
|                  | ✓ Sauloset         | Yes    | Up        | Ping: Keep Alve Time = 1, IP - sp-ipsla.silverpeak.cloud,8.8.8.8, Up Time/rold = | Tintel   | Tunnel Up: Tunnel - Passthrough  | generated by overlay r  | na Last 34 3h tin 41s     | Total 10, Laston        |               |  |
| SanJose1         | Yes                | Up     | HTTP/HTTP | 5: URL = http://gateway.zscalerbeta.net/vpntest, HTTP Request Ti                 | meo Tu   | nnel I, Tunnel Up: Tunnel -      | ZS-GRE1                 |                           | Last:1m 32s             | Total :0, Las |  |
|                  | ✓ SatUre2          | Yes    | Up        | Ping: Keep Also Time = 1, IP = sp-ipsia silverpaak.cloud,8.8.8.8, Up Threshold = | Turnel I | Turnel Up: Tunnel - Passthrough  | generated by overlay a  | NOT LANE 34 27- 50 yr 164 | Total 10, Laston        |               |  |

Figure 79. Verify the IP SLA Rule

You can also search a specific tenant cloud to see only Zscaler health checks.

# Appendix C: Checking Tunnel Status in ZIA Admin Portal

You can check the status of tunnels to ZIA from your sites. , ZIA shows the traffic volume sent and received from your SD-WAN appliances, and also provides logs that show the current state of the tunnels.

|                | REPORTING                                   | Cf Start Over 🤇       | Tunnel Insight   | IS NEW          |                       |                           | 0                          |
|----------------|---------------------------------------------|-----------------------|------------------|-----------------|-----------------------|---------------------------|----------------------------|
| ZIA            | Security Policy Audit Report                |                       | Overall Traffic  | •               |                       |                           |                            |
| 2              | SaaS Assets Summary Report                  | ×                     |                  |                 |                       |                           |                            |
| Dashboard      | SaaS Assets Report 1000                     | · · · · · · · · · · · | 39.1 KB          |                 |                       |                           |                            |
| Analytics      | Saas Security Posture Report 1999           | •                     | 29.3 KB -        |                 |                       |                           |                            |
| Policy         | Web Insidhts                                |                       |                  |                 |                       |                           |                            |
| •:             | Mobile Insights                             | × .                   | 19.5 KB -        |                 |                       |                           |                            |
| Administration | Tunnel Insights                             |                       |                  |                 |                       |                           |                            |
| Activation     | SaaS Security Insights                      |                       | 9.8 KB -         |                 |                       |                           |                            |
| Q<br>Search    |                                             |                       |                  |                 |                       | 1                         |                            |
|                |                                             |                       | 4/11<br>12:00 AM | 4/11<br>4:00 AM | 4/11<br>8:00 AM       | 4/11<br>12:00 PM          | 4/11 411<br>4:00 PM 510 PM |
|                |                                             |                       |                  |                 |                       |                           |                            |
| ٠              |                                             |                       | Total            |                 |                       |                           |                            |
| -              |                                             |                       | 1 ×              |                 |                       |                           |                            |
| 0              |                                             |                       | < M              |                 |                       |                           |                            |
| +              |                                             |                       | 10000            |                 |                       |                           | Help                       |
| Copyright      | 2007-2021 Zscaler Inc. All rights reserved. | Version 6.1   Patent  |                  |                 | Weblog Time: 4/11/202 | 21 5:52:40 PM   Last Upda | ted: 4/11/2021 5:52:41 PM  |

Navigate to Analytics > Insights > Tunnel Insights.

Figure 80. Navigate to tunnel insights

#### **Tunnel Data Visualization**

Use **Insights** to visualize and filter data in various ways. You can configure time frames, chart type, and metrics that you want to view. Additionally, you can filter the type of data shown in the chart by using **Select Filters**.

| ۲                    | Insights Logs C <sup>e</sup> Start Over | Tunnel Insight      | S <sup>NEW</sup> |                 |                  |                 | 0               |
|----------------------|-----------------------------------------|---------------------|------------------|-----------------|------------------|-----------------|-----------------|
| ZIA                  | Timeframe                               | Overall Traffic     |                  |                 |                  |                 |                 |
| Cashboard            | Current Day: 4/11/2021.                 | <sup>391 КВ</sup> Г |                  |                 |                  |                 |                 |
| Analytics            | Select Chart Type                       |                     |                  |                 |                  |                 | -               |
| Policy               | Metrics                                 | 29.3 KB             |                  |                 |                  |                 |                 |
| ¢°<br>Administration | Sent Bytes 🗸                            | 19.5 KB —           |                  |                 |                  |                 |                 |
| (1)<br>Activation    | Select Fiters Add Fiter                 | 9.8 KB —            |                  |                 |                  |                 |                 |
| Q<br>Search          | Apply Filters                           |                     |                  |                 |                  |                 |                 |
|                      |                                         | 4/11<br>12:00 AM    | 4/11<br>4:00 AM  | 4/11<br>8:00 AM | 4/11<br>12:00 PM | 4/11<br>4:00 PM | 475.<br>1.00 PM |
| •                    |                                         | Total               |                  |                 |                  |                 |                 |
| •<br>•               |                                         |                     | 2                |                 |                  | G               | Help            |

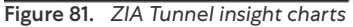

To learn more, see **ZIA tunnel insights** (government agencies, see **ZIA tunnel insights**).

### **Tunnel Logging**

To assist in troubleshooting, you can view the state of all tunnels for your tenant from the ZIA Admin Portal. Click Logs.

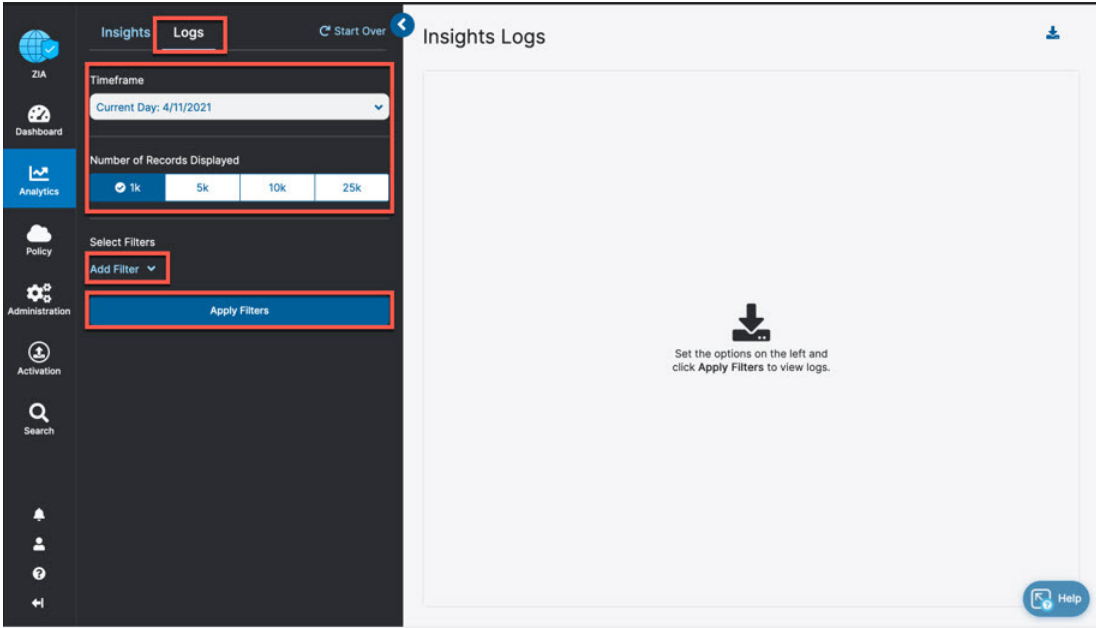

Figure 82. Viewing ZIA tunnel logs

From the Logs window, you can filter and change the time frame for the tunnels and sites that you want to investigate. To learn more, see <u>ZIA Tunnel Insights Logs: Columns</u> (government agencies, see <u>ZIA Tunnel Insights Logs: Columns</u>).

# Appendix D: Deriving the Zscaler IPSec VPN VIP

You can find Zscaler public IP endpoints on the <u>Cloud Enforcement Node Ranges</u> page (government agencies, see <u>Cloud</u> <u>Enforcement Node Ranges</u>). Use DNS hostnames as the destination for tunnels and proxies into the ZIA service. If the service or device that is the source of the traffic doesn't support DNS names (e.g., AWS customer gateways) you must derive the IP address from the DNS hostname of the endpoint.

- When you go to the <u>Cloud Enforcement Node Ranges</u> page (government agencies, see <u>Cloud Enforcement Node</u> <u>Ranges</u>) to access all Zscaler public IP endpoints, make sure that you select the correct Zscaler cloud for your tenant.
- 2. Ensure that Cloud Enforcement Node Ranges is selected from the navigation frame
- 3. Choose the closest data center locations VPN Host Name to your AWS region

|                                                           | ZIA                                                          |                                           |                                                                          |                                                                        |                               |                                         |                                   |
|-----------------------------------------------------------|--------------------------------------------------------------|-------------------------------------------|--------------------------------------------------------------------------|------------------------------------------------------------------------|-------------------------------|-----------------------------------------|-----------------------------------|
| ilter By Configuration                                    | Cloud zscalerone.net<br>Customer<br>ranges. A zscalertwo.net | vforcement Nodes<br>es may result in a    | in their environment: you may need<br>loss of service.                   | I to take into account additional address                              | a ranges not represented he   | re. Customers should ensure that acces  | s is permitted to data center IP  |
| ECTIONS                                                   | Zscaler zscloud.net                                          | a Centers (7)                             |                                                                          |                                                                        |                               |                                         |                                   |
| Cloud Enforcement Node Ranges                             | We advise zscalerbeta.net<br>for 60 day<br>zscalergov.net    | the Zscaler Egress<br>cy. Please refer to | IP Ranges and Future Data Centers<br>changelog for published dates of th | s Section to your access lists, firewalls a<br>ne ranges listed below. | nd application white lists. T | The IPs from these ranges can become li | e at any time after being publish |
| Firewall Config. Requirements                             | ZPA<br>Enture f                                              |                                           |                                                                          |                                                                        |                               |                                         | O Correl                          |
| entral Authority IP Addresses                             | private.zscaler.com                                          |                                           |                                                                          |                                                                        |                               |                                         | Br copy .                         |
| AC IP Addresses                                           | 185.46 zpagov.net                                            | 104                                       | 4.129.192.0/20                                                           | 165.225.0.0/17                                                         |                               | 165.225.192.0/18                        |                                   |
| rivate ZEN Requirements                                   | ZDX<br>147.161                                               | 136                                       | 5.226.0.0/16                                                             | 137.83.128.0/18                                                        |                               |                                         |                                   |
| ISS Configuration                                         | zdxcloud.net                                                 |                                           |                                                                          |                                                                        |                               |                                         |                                   |
| AB Configuration                                          | Current Data Centers                                         |                                           |                                                                          |                                                                        |                               |                                         |                                   |
| rirtual ZEN Requirements                                  | 🖾 Regular Location 😾 🛶 Regio                                 | nal Surcharge                             |                                                                          |                                                                        | Auto Geo                      | Proximity Enabled S Not Ready for       | Jse O Do Not Provision            |
| ULP ICAP Requirements                                     |                                                              |                                           |                                                                          |                                                                        |                               |                                         |                                   |
| scaler Client Connector                                   | Location                                                     | IP Address (CIDR Notation)                | Proxy Hostname                                                           | GRE Virtual IP                                                         | SVPN Virtual IP               | VPN Host Name                           | Notes                             |
| rivate Nanolog Firewall<br>scaler Index Tool Requirements | v EMEA 🚺 Copy I                                              | Ps                                        |                                                                          |                                                                        |                               |                                         |                                   |
| IA Virtual Service Edge                                   | Abu Dhabi I                                                  | 147.161.174.0/23                          |                                                                          |                                                                        |                               |                                         | S Not Ready for Use               |
| IA Service Edge                                           | Amsterdam II                                                 | 165.225.240.0/23                          | ams2-2.sme.zscaler.net                                                   | 165.225.240.12                                                         | 165.225.240.56                | ams2-2-vpn.zscaler.net                  |                                   |
| JLP Incident Receiver                                     | Amsterdam II                                                 | 185.46.212.0/23                           | @ams2.sme.zscaler.net                                                    | 185.46.212.32                                                          |                               | amsterdam2-vpn.zscaler.net              |                                   |
| SUPPORT                                                   | Amsterdam II                                                 | 147.161.172.0/23                          |                                                                          |                                                                        |                               |                                         | Not Ready for Use                 |
| Changelog                                                 | Brussels                                                     | 165.225.88.0/23                           | bru1.sme.zscaler.net                                                     | () 165.225.88.32                                                       |                               | bru1-vpn.zscaler.net                    | Do Not Provision                  |
|                                                           |                                                              |                                           | 1997                                                                     | 107 007 10 10                                                          |                               | The American Street                     |                                   |
| Customer Support                                          | Brussels II                                                  | 165.225.12.0/23                           | Ø bruZ.sme.zscaler.net                                                   | 100.220.12.12                                                          | 100.220.12.00                 | bruz-vpn.zscaler.net                    |                                   |

Figure 83. Zscaler public IP reference

Use either **nslookup** or **dig** to get the IP address from the DNS hostname. For example:

dig ams2-2-vpn.zscaler.net

; <<>> DiG 9.10.6 <<>> ams2-2-vpn.zscaler.net

- ;; global options: +cmd
- ;; Got answer:
- ;; ->>HEADER<<- opcode: QUERY, status: NOERROR, id: 38701
- ;; flags: qr rd ra; QUERY: 1, ANSWER: 1, AUTHORITY: 0, ADDITIONAL: 1

;; OPT PSEUDOSECTION:

; EDNS: version: 0, flags:; udp: 512

;; QUESTION SECTION:

;ams2-2-vpn.zscaler.net. IN A

;; ANSWER SECTION:

ams2-2-vpn.zscaler.net. 1800 IN A 165.225.240.18

;; Query time: 50 msec

;; SERVER: 192.168.83.35#53(192.168.83.35)

;; WHEN: Thu Mar 25 22:32:28 PDT 2021

;; MSG SIZE rcvd: 67

# **Appendix E: Requesting Zscaler Support**

You might need to contact Zscaler Support to provision certain services. Zscaler support is also available to help troubleshoot configuration and service issues. Zscaler support is available 24/7/365.

To contact Zscaler Support:

1. Go to Administration > Settings > Company profile.

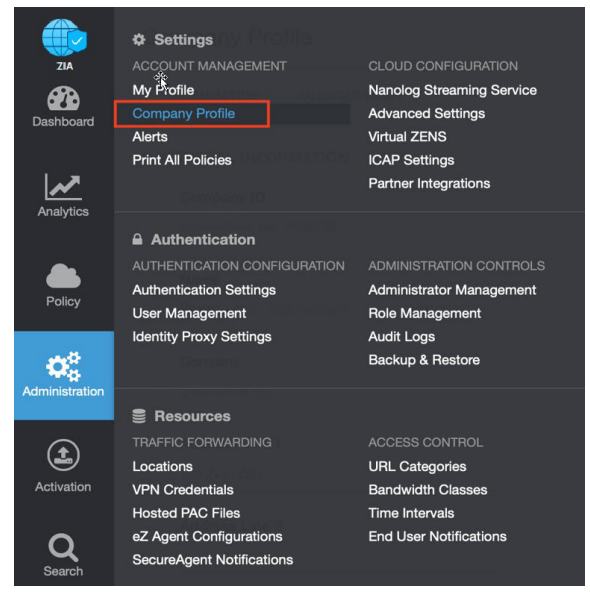

Figure 84. Collecting details to open support case with Zscaler TAC

2. Your company ID can be found under **Company ID**. Copy the ID for use in subsequent screens.

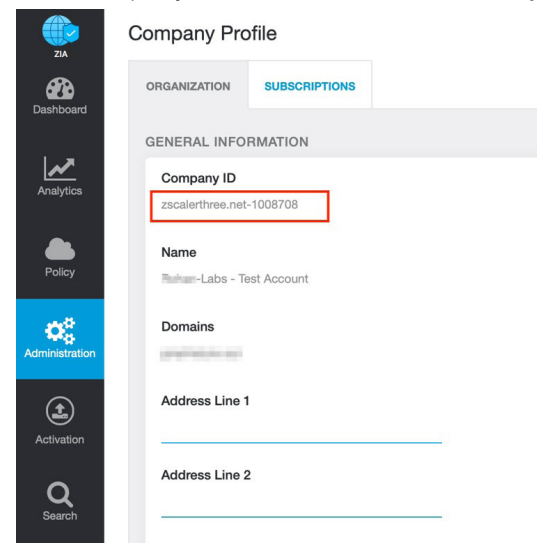

Figure 85. Save your company ID information

#### 3. Go to ? > Support > Submit a Ticket.

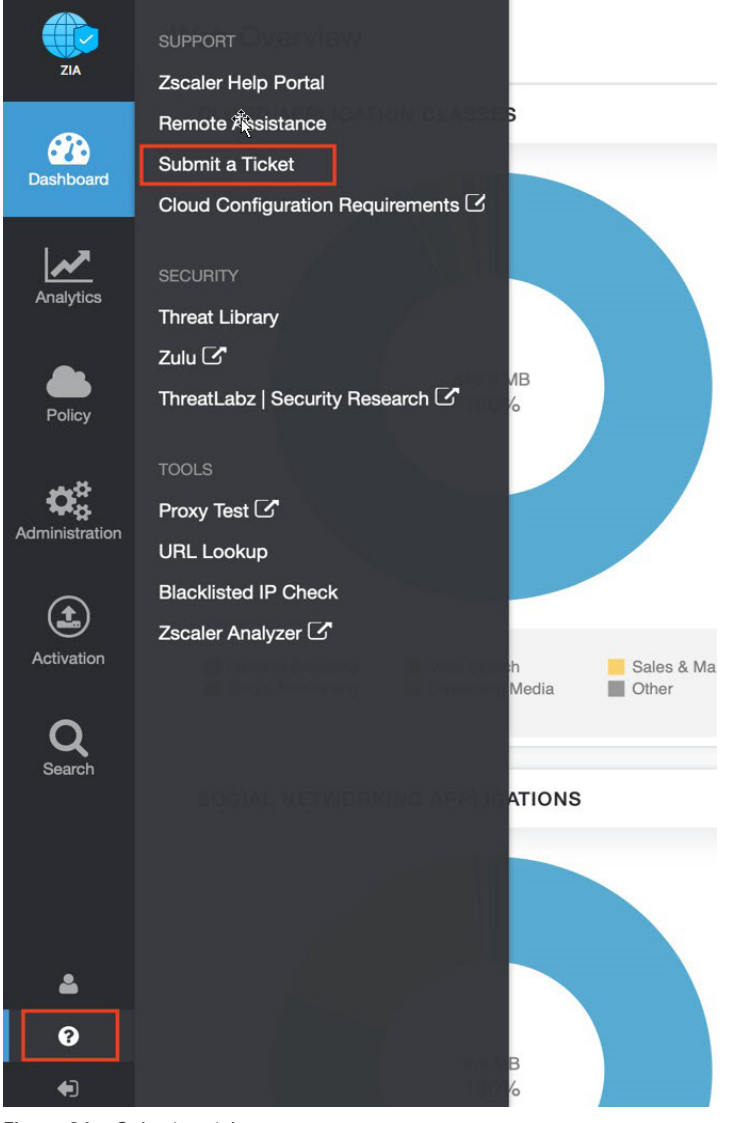

Figure 86. Submit a ticket

### Adding Domain (Example)

Each support ticket asks targeted questions based on the Case Type. In the following example, the support ticket is a request to add an additional domain to a ZIA instance.

| omit a case                                   |                         |                    |                   |                            |     |
|-----------------------------------------------|-------------------------|--------------------|-------------------|----------------------------|-----|
|                                               |                         |                    |                   |                            |     |
| Subject<br>Adding Domain                      |                         |                    |                   |                            |     |
|                                               |                         |                    |                   |                            |     |
| Zscaler Company 1<br>zscalerbeta.net-XXX      | D<br>KXXX               |                    |                   |                            |     |
| Product                                       |                         | * Priority         |                   | * Case Type                |     |
| ZIA                                           |                         | Medium (P3)        |                   | Provisionina               | *   |
| ,                                             |                         |                    | Please enter numb | per with country code (Ex: | +1) |
| Description                                   |                         |                    |                   |                            |     |
| Description                                   | f <u>romscm</u> .com) t | o my ZIA instance. |                   |                            |     |
| Please add ( <u>domain</u><br>Thanks,<br>Paul |                         |                    |                   |                            |     |
| Please add ( <u>domain</u><br>Thanks,<br>Paul |                         |                    |                   |                            |     |
| Please add ( <u>domain</u><br>Thanks,<br>Paul |                         |                    |                   |                            |     |

Figure 87. Adding a domain